# Pázmány Péter Katolikus Egyetem

# Levelezőrendszere

Felhasználói segédlet

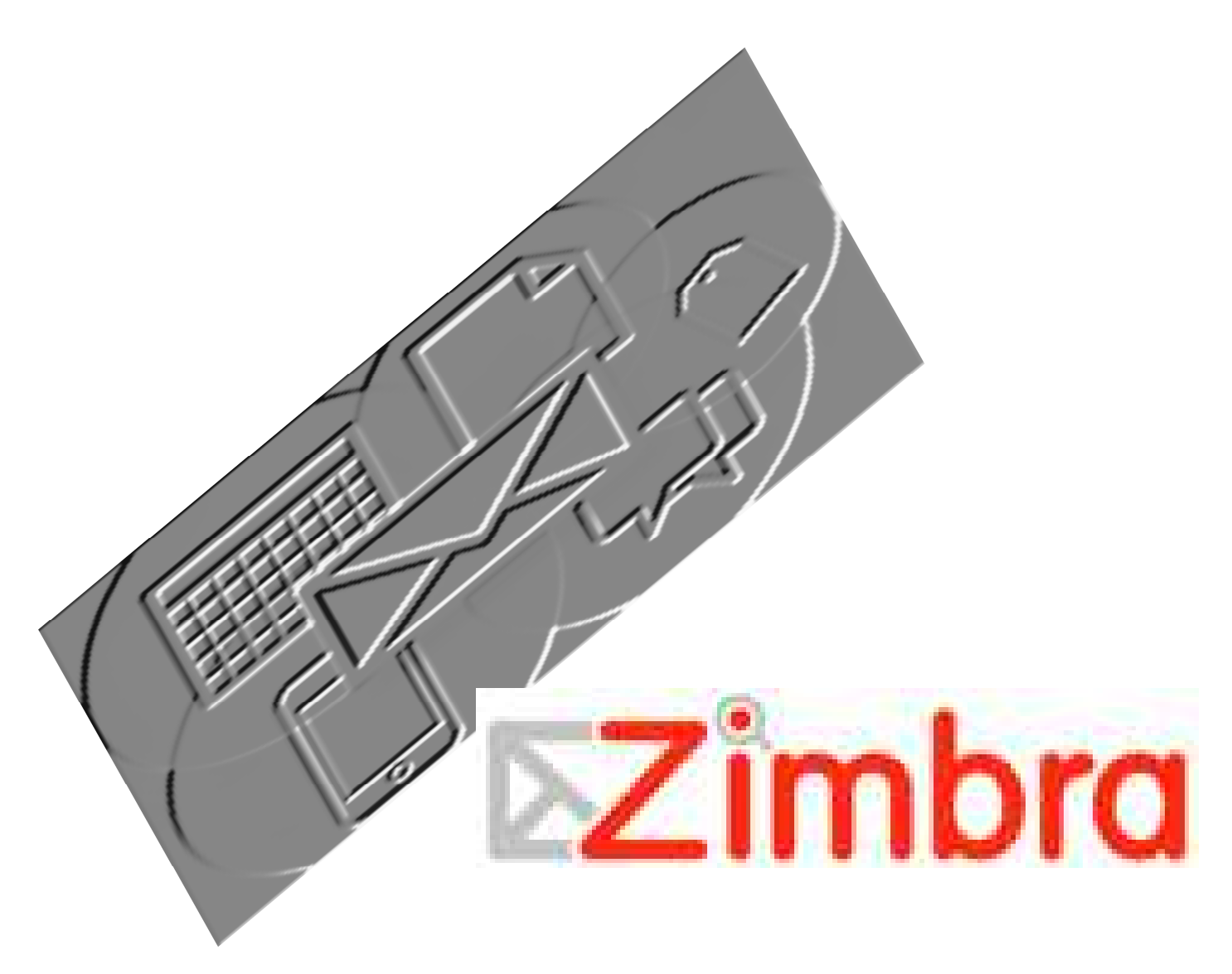

# Tartalom

| Bevezetés4                    |
|-------------------------------|
| Általános ismertető5          |
| Törölt elemek9                |
| Levelezés                     |
| Levelek megtekintése10        |
| Levelek írása11               |
| Levelek csoportosítása13      |
| Szűrő13                       |
| Mappák / RSS15                |
| Címke17                       |
| Beszélgetés/Csevegés18        |
| Inbox Zero19                  |
| Címjegyzék20                  |
| Meglévő névjegyek20           |
| Névjegy létrehozása21         |
| Névjegy-csoport létrehozása22 |
| Meglévő címjegyzékből22       |
| Levél címzettjeiből23         |
| Naptár24                      |
| Feladatok                     |
| Mappák megosztása27           |
| Beállítások                   |
| Általános28                   |
| Levelezés                     |
| Levélírás                     |
| Aláírások                     |
| Postafiókok                   |

| E-mail szűrők                   | 31 |
|---------------------------------|----|
| Címjegyzék                      | 31 |
| Naptár                          | 31 |
| Megosztás megosztása            | 32 |
| Import/Export                   | 32 |
| Levelező kliensek konfigurálása |    |
| Zimbra Desktop                  | 36 |
| Microsoft Outlook               | 37 |
| Mozilla Thunderbird             |    |

# Bevezetés

A Zimbra Collaboration Suite (ZCS) egy levelező és csoportmunka megoldást kínáló szoftver, mely web alapú felületet biztosít, hogy az interneten keresztül a világ bármely pontjáról hozzáférhessünk a szoftver által biztosított felhasználói adatainkhoz. A Zimbra Desktop használatával akár internet nélkül is kezelhetjük adatainkat, majd amikor újra internetre kapcsolódik a számítógép, minden szinkronizálódik a szerverrel. Így mindig ugyanabban a formátumban érhetjük el a levelezést, naptárt, címjegyzéket, fájlokat.

Mindezek mellett a szoftver által támogatott számos protokoll segítségével képes csatlakozni szinte bármelyik közkedvelt végfelhasználói klienshez, legyen az Microsoft Outlook, Mozilla Thunderbird, Evolution Mail vagy Apple iMail.

A felhasználói segédlet a Zimbra 6-os verziójára épül, kiegészítve a 7-es verzió megváltozott illetve kiegészített funkcióival. Ez magyarázza a dokumentumban előforduló képernyőképek különbözőségét.

2011 PPKE-IT / v.1.0<sup>1</sup>

<sup>&</sup>lt;sup>1</sup> ZCS6.06 valamint Zimbra 7.1.1 alapján

# Általános ismertető

A Pázmány Péter Katolikus Egyetem egyesített levelezőrendszeréhez, a következő címen keresztül lehet csatlakozni: <u>https://mail.ppke.hu</u>.

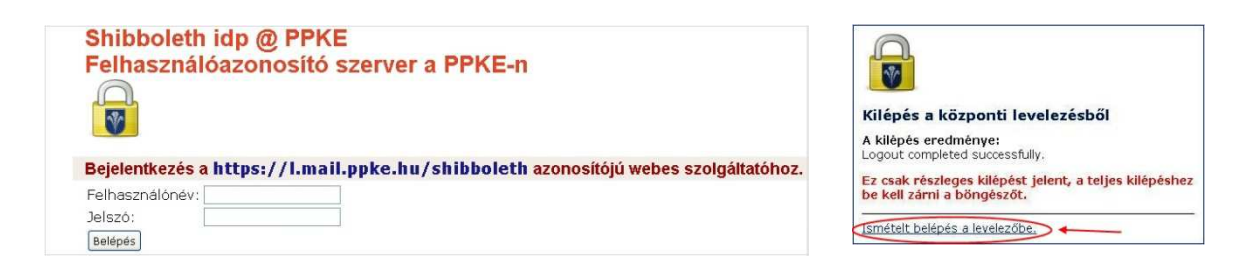

Mivel az Egyetem rendelkezik Shibboleth alapú azonosító szerverrel, egy böngésző megnyitásakor csak egyszer kell belépni egységes felhasználónevünkkel, jelszavunkkal. Ez azt is jelenti, hogy kijelentkezéskor csak a levelezésből lépünk ki, felhasználónevünk és a jelszónk továbbra is rendelkezésre áll - egy újbóli bejelentkezéshez - ahogy a fenti ábra is mutatja. A levelező, kiszolgáló típusa IMAP rendszerű, ez azt is jelenti, hogy leveleink a szerveren tárolódnak, helyi lemezre történő mentés nem támogatott.

Azonosítás után, megjelenik a Zimbra Web Client(ZWC) ablaka, mely az alábbi képernyőtartalommal jelenik meg.

A felület a következő hat fő funkcionális részre osztható:

1. Kereső szalag: az eszköztár bármelyik elemében kereshetünk: névre, tartalomra,

| 🔀 Zimbra: Bejövő                             | *                                                                                                 |                                                 |
|----------------------------------------------|---------------------------------------------------------------------------------------------------|-------------------------------------------------|
| <b>⊳Zimbra</b> 1                             | in:"inbox" ⊠E-mai ▼ Keresés Összetett                                                             | Tudjon meg többet a kapcsolat nélküli verziórol |
| 2 .gabt.ppke.hu<br>4.4 MB / korlátlan        | 🖂 Levelek 🕹 Cinjegyzék 📄 Naptár 😨 Feladatok 📮 Dokumentumok 📑 Beállítások 🤱                        |                                                 |
| 🔻 Mappák 🛛 🛱                                 | 👞 Új 👻 🕼 Prissikés 🦷 Tonies 🐳 🚍 😌 Válasz 🖏 Válasz mindenkinek 👉 Továbbítás 🛛 SPAM 👔 💌 🔚 💌 Nézet 👻 |                                                 |
| Bejövő                                       |                                                                                                   | Marra Mérat Éderés F                            |
| Beszélgetések                                |                                                                                                   | Prappa Prefet Elitetes (                        |
| Elküldöttek                                  |                                                                                                   |                                                 |
| SPAM 4                                       | Nincs eredmény.                                                                                   |                                                 |
| Törölt elemek                                |                                                                                                   |                                                 |
| temp                                         |                                                                                                   |                                                 |
| Comp                                         | 6                                                                                                 |                                                 |
| Keresesek                                    |                                                                                                   |                                                 |
| 🕨 Címkék 🔛                                   |                                                                                                   |                                                 |
| P 2mier-ek                                   | Az üzenet megjelenítéséhez kattinteon rá.                                                         |                                                 |
| <b>≪                                    </b> |                                                                                                   |                                                 |
| 29 30 1 2 <b>3</b> 4 5                       |                                                                                                   |                                                 |
| 6 / 8 9 10 11 12                             |                                                                                                   |                                                 |
| 20 21 22 23 24 25 26                         |                                                                                                   |                                                 |
| 27 28 29 30 31 1 2                           |                                                                                                   |                                                 |
| 3 4 5 6 7 8 9                                | 🗡 🛃 🖓 Baratok listaja                                                                             | [IM beta] 🐼! 🤤                                  |
| lavascript::                                 |                                                                                                   |                                                 |

szóra, időpontra, mellékletre, stb. és ezek között logikai függvényeket képezhetünk.

- 2. **Azonosító fül:** megmutatja a felhasználó nevünket, melyik postafiókba vagyunk bejelentkezve, illetve a rendelkezésünkre álló tárterületből mennyi helyet foglalunk.
- 3. Eszköztár: megmutatja, hogy melyik eszköztár van jelenleg használatban.

| 🖂 Levelek | 🚨 Címjegyzék    | 🔲 Naptár   | 🗐 Feladatok | Dokumentumok         | Beállítások |         |   |   |           |       |       |         |
|-----------|-----------------|------------|-------------|----------------------|-------------|---------|---|---|-----------|-------|-------|---------|
| 🔩 Új 💌 🔤  | 🚯 Frissítés 🛛 📋 | Torlés 🛃 🗄 | 👌 🤗 Válasz  | 🌐 Válasz mindenkinek | Továbbitás  | SPAM    | 1 | 1 | 🖂 Nézet 👻 |       |       |         |
| 🗆 🏴 🔋 I   | 🗋 😼 Feladó      | Ø          | Tárgy       |                      |             |         |   |   |           | Mappa | Méret | Érkezés |
|           |                 |            |             |                      |             |         |   |   |           |       |       |         |
|           |                 |            |             |                      | Nincs ere   | edmény. |   |   |           |       |       |         |

Kiválasztani az alábbi "fülekkel" lehet.

- 4. **Navigációs ablak:** a különböző eszköztárhoz tartozó mappákat mutatja meg, itt jelenik meg pl. a keresés eredménye, itt tudunk címkéket létrehozni, stb.
- 5. mini Naptár: fix havi nézet.
- 6. **Tartalom mező / Olvasó-ablak:** az eszköztár kiválasztott mappáinak tartalmát, itt tekinthetjük meg.

ZWC a legmesszebbmenőkig felhasználóbarát kezelést biztosít, a beállításokat, utasításokat elérhetjük menüpontokon keresztül, használhatunk gyorsbillentyűket, nagyon sok utasítást egér-jobb klikk segítségével használunk, valamint alkalmazhatjuk a drag and drop technikát is. A felugró üzenetek/buborékok segítenek egy-egy gomb funkciójának

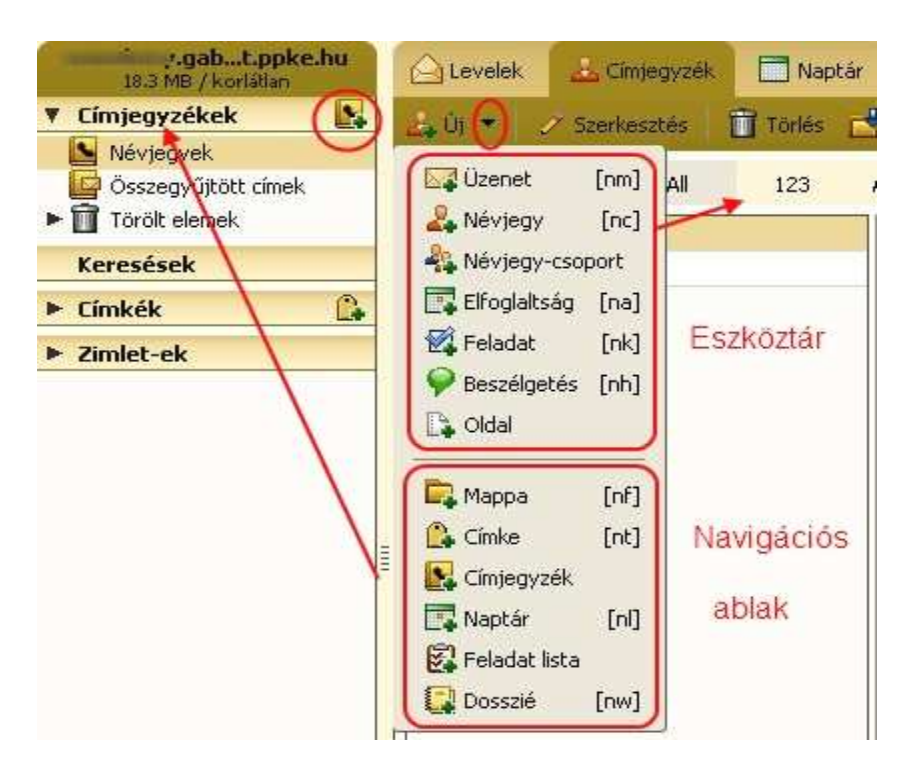

megismerésében. A gyorsbillentyű parancsokat a **Ctrl Q**, vagy a **Beállítások --** > **Gyorsbillentyűk** menüponton keresztül tudjuk elérni. Az eszköztáron kiválasztott elem – Levelek, Címjegyzék, stb. – mapparendszere a navigációs ablakban jelenik meg. Új mappákat a navigációs ablak felső sarkában található **+** -ra kattintva, vagy pedig az eszköztár **Új** menüponjának nyilára kattintva, - és a lista alsó felében felkínáltakból választva - hozhatunk létre. Az **Új** menüpont, minden eszköztár választásakor megjelenik. A mappákba történő új bejegyzés létrehozásához pedig a lista felső részéből választunk. Amennyiben az aktuális eszköztárnál szeretnénk új bejegyzést létrehozni, akkor elegendő

az **Új** menüpont melletti **+** -ra kattintani. A mappák lehetnek rendszer- illetve személyes mappák, az előbbieket törölni nem lehet. A **Levelek** és a **Címjegyzék** külön-külön rendelkezik **Törölt elemek** mappával, tartalmuk az adott könyvtárra vonatkozik. Az

|        | lek 🛛 🦀 Címjegy | zék 🔲 Naptár                                                                                                    | 🖉 Feladatok | 든 Dokum   |
|--------|-----------------|----------------------------------------------------------------------------------------------------|-------------|-----------|
| 🔂 Ú) 💌 | (f) Frissités   | 🗊 Törlés 📑 🖶                                                                                                    |             | 🛛 Nézet 🔻 |
|        | A Tárgy         | and the second second second second second second second second second second second second second second second | 1           |           |
|        | képzés          | 🗸 Kiválasztás                                                                                                    |             |           |
|        | alap naptár     | ✓ Címke                                                                                                    |             |           |
|        | képzés          | <ul> <li>Melléklet</li> </ul>                                                                                    |             |           |
|        | képzés          | 🗸 Tárgy                                                                                                    | iobh clic   | V.        |
|        | képzés          | ✓ Helyszín                                                                                                    | JODD CITC   | n,        |
|        | képzés          | ✓ Státusz                                                                                                    |             |           |
|        | képzés          | ✓ Naptár                                                                                                    |             |           |
|        | képzés          | <ul> <li>Ismétlődés</li> </ul>                                                                                   |             |           |
|        | sgdsfg          | <ul> <li>Kezdő dátum</li> </ul>                                                                                  |             |           |
|        | jelzés          |                                                                                                    |             |           |

aktuális eszkötár fejlécére jobb egér kattintással, a fejléc elemeit kapcsolhatjuk ki-, illetve be. Mappákban, levelekben, címjegyzékben, stb., egyszerűen kereshetünk névre, tárgyra, mellékletre, telefonszámra, stb., a keresőmező melletti legördülő menüből választjuk ki a keresés helyét. Használjuk a **\*** helyettesítő

| *.ldif    |             |               |                     |                      |             | 🖂 E-mail 🔻 Keresés Mer                                                                                                    | ntés Összetett |
|-----------|-------------|---------------|---------------------|----------------------|-------------|----------------------------------------------------------------------------------------------------|----------------|
| 🛆 Levelek | 🚣 Cimjegy   | yzék 📑 Naptár | 🗐 Feladatok         | Dokumentumok         | Beállításo  | Keresés mindenhol                                                                                                    |                |
|           | ) Frissités | 📋 Torlés 📑    | 🗐 🦻 Válasz<br>Tárgy | 😇 Válasz mindenkinek | 5 Továbbítá | <ul> <li>E-mail</li> <li>Névjegyek</li> </ul>                                                                                                    | 📈 Nézet 🔻      |
|           |             |               | 1. 27.              |                      | Nince       | Elfoglaltságok<br>Elfoglaltságok<br>Elfoglaltságok<br>Eladatok                                                                                                    |                |
|           |             |               |                     |                      |             | and the second second s |                |

karaktert, különben csak teljes adatokra keres a rendszer. Pl.: keresés névjegyekben: **061\***, kilistázza az összes budapesti partnert. Pl.: keresés mindenben: **\*.ldif**, levél megmutatása, melyben ldif kiterjesztésű melléklet szerepelt. Összetett keresés esetén, a keresendő kifejezéseket *és/vagy* (and/or) függvénybe hozzuk. A felajánlott modulok segítségével a keresőmező automatikusan kitöltésre kerül. Az elemek közti *és* függvény nem kerül megjelenítésre.

| ⊠Zîmbra                  | attachment:"application/pdf" from:(kiss) b                                                | efore  | :"1/18/1            | 1"            |            |               |              |              |             |         | 🔀 E-mail | ▼ Keres  | iés N | lentés | Összetett |
|--------------------------|-------------------------------------------------------------------------------------------|--------|---------------------|---------------|------------|---------------|--------------|--------------|-------------|---------|----------|----------|-------|--------|-----------|
| 🥔 Melléklet 🛛 Egyszerű 😁 | Dátum 👫 Domain 🧰 Mappa 💽 Men                                                              | tett k | eresés<br>Dátum     |               | 1éret      | 2             | Zimlet       | -ek          | ₩ Státusz 🛛 | 🗋 Cimke | Tdi      | õ Törlés |       |        |           |
| Feladó: kiss             | Nincs melléklet     Van melléklet                                                         |        | Dát                 | um:           | ez elá     | őtt 🔻         |              |              |             |         |          |          |       |        |           |
| Címzett:                 | Konkrét típusú     Konkrét fáilnév                                                        |        | 4 K                 | 20<br>5       | 11 Ja<br>C | nuár<br>P     | 5            | *<br>V       | -           |         |          |          |       |        |           |
| Tartalom:                | Adobe PDF                                                                                 | 1      | 7 20<br>3 4<br>0 11 | 29<br>5<br>12 |            | 51<br>7<br>14 | 1<br>8<br>15 | 2<br>9<br>16 |             |         |          |          |       |        |           |
| Keresés SPAM-ben         | application/pgp-signature     application/pkcs7-signature     application/pkcs7-signature | 1      | 7 18                | 19<br>26      | 20<br>27   | 21<br>28      | 22<br>29     | 23<br>30     |             |         |          |          |       |        |           |
|                          | application/x-rar                                                                         | • 3    | 1 1                 | 2             | 3          | 4             | 5            | 6            |             |         |          |          |       |        |           |

#### Törölt elemek

Levelek, fájlok, stb. törlése több lépcsőben történik, ugyanakkor lehetőséget adva bizonyos szintig, a törölt elemek visszaállítására is. Törölni a Delete gombbal, illetve a ikonnal lehet, ekkor az elem a **Törölt üzenetek** mappába kerül. Amennyiben a törölt elemre mégis szükségünk lenne, úgy a **Törölt üzenetek** mappára kattintva, a kijelölt elemet/elemeket egyszerűen áthúzzuk a szükséges mappába. A **Törölt üzenetek** mappa kiürítését pedig, egér-jobb klikk segítségével tehetjük meg:**Törölt** 

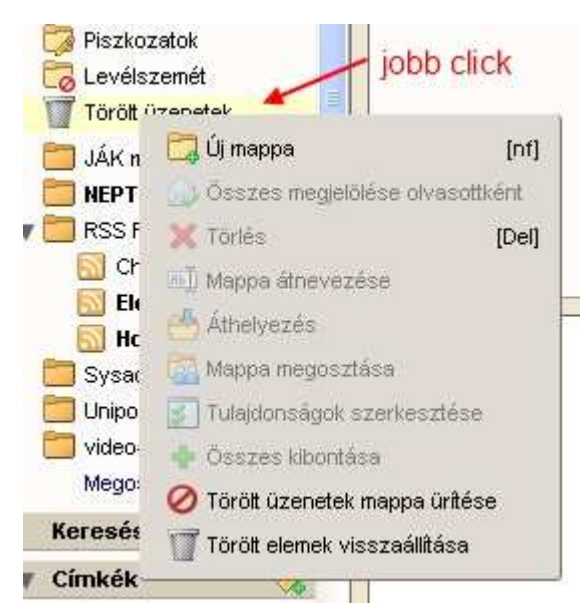

**üzenetek mappa ürítése.** A kukát ezzel kiürítettük, valójában a törölt fájlok még mindig rendelkezésre állnak a visszaállításra! Válasszuk a **Törölt elemek visszaállítása** menüpontot! A kiválasztott elemeket a **Visszaállítás ide** gombra kattintva - majd a megfelelő mappa beállítását követően - áthelyeződnek. Amennyiben ebben az ablakban a **Törlés** gombot választjuk, akkor már véglegesen törlődni fognak az elemek. További visszaállításra lehetőség nincs!

| Torolt eleme   | ek visszaállítása       |                                                                                           | Válasszon mappát                                                                                                    |  |  |
|----------------|-------------------------|-------------------------------------------------------------------------------------------|----------------------------------------------------------------------------------------------------|--|--|
| Visszaállítá   | ás ide 💓 Törlés         | Válassza ki a célmappát.<br>Júce a mozého a linte azűkéséhez A téluloz a Teh hilloptuűvel |                                                                                                    |  |  |
| Feladó         | Tárgy                   | Fogadott                                                                                  | vihető át. A nvíl gombokkal navigálhat a listán belül.                                                                                                    |  |  |
| Contraction of | Re: Központi címjegyzék | 10:10                                                                                     | Beérkező levelek                                                                                                    |  |  |
|                |                         |                                                                                           | Mappák       Beérkező levelek       Archived       Deferred       proba       projektor       Csevegések       Elküldött üzenetek       egy       kettő       Piszkozatok |  |  |
|                |                         | Bezárás                                                                                   |                                                                                                    |  |  |

# Levelezés

#### Levelek megtekintése

Eszköztáron a **Levelek** fület választva, megjelennek a navigációs ablakban, a levelezés megszokott mappái. A **Levelek → Nézet** menüpont segítségével választhatunk a hagyományos üzenetek szerinti, vagy a társalgás szerinti megjelenítés között. Utóbbi esetén két fél közötti, egy témában folytatott levelezését a program összekapcsolja, amit a jelölőnégyzet után látható zöld háromszög mutat. A jelre kattintva, a levelek felsorolásra kerülnek. Olvasatlan

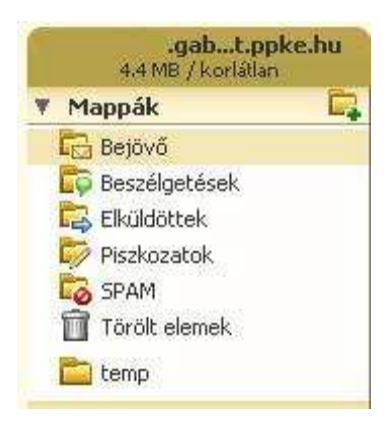

üzenetet a zárt boríték, illetve az üzenet félkövér betűtípusa mutatja. Bejövő levelek

| C Levelek | Címjegyzél   | < 🗖 Naptár 📓   | ] Feladato | ik [] Dokumentumo                                                                                                    | k 📔 Beállítások     |               |                                                             |                                 |
|-----------|--------------|----------------|------------|----------------------------------------------------------------------------------------------------|---------------------|---------------|-------------------------------------------------------------|---------------------------------|
| 🖂 Új 👻    | () Frissités | 🖁 Torlés 📑 🖷   | 1 Válas    | z 😤 i Válasz mindenkin                                                                                                    | ek 🖙 Továbbítás     | 50 SPAM 🗋 💌 🛅 | 📿 Nêzet 👻                                                   | 5 társa                         |
|           | 🚦 🗋 场 Fe     | ladó           | 0          | Tárgy                                                                                                    | Марра               |               | Q Társalgás szerint                                         | [vc]                            |
| V .       | Zso          | mbory, Toth    | R          | e: - Szia, Köszönöm 🦷                                                                                                    |                     |               | 🖂 Üzenetek szerint                                          | [vm]                            |
|           |              | Toth Sandor    |            | Szia, Köszönör                                                                                                    | A. CONSIGN          |               |                                                             |                                 |
|           |              | Zsombory Gábor |            | Szia, Elkezdten                                                                                                    | ter of Alexandra    |               | 🔲 Olvasó ablak alul                                         |                                 |
|           |              | Toth Sandor    |            | Szia Gábor, Sik                                                                                                    | allow-Reality of L  |               | Olvacó ablak jobbra                                         |                                 |
|           |              | Toth Sandor    |            | Szia Gábor, A 🕅                                                                                                    | (marked) of         |               |                                                             |                                 |
|           | <u> </u>     | Zsombory Gábor |            | Szia, Megcsinál                                                                                                    | al al Republication |               |                                                             |                                 |
| E 🕨       | Zso          | mbory, Csillag |            | is also and the S                                                                                                    |                     |               |                                                             | Contraction in the state of the |
|           | 7548         | C-Marine       | 11         | And the state of the state of t | - Carlos and        |               | <ul> <li>Beszelgetesek kibontasa ujabbaktol kezd</li> </ul> | ve a regebbiek fele             |
|           | 100          | i dana         |            | of relation and                                                                                                    | Ann Magical         |               | Beszélgetések kibontása régebbiektől ke:                    | zdve a újabbak felé             |
|           |              | aliana)        |            | dia teorini                                                                                                    | ing of              |               | 5 <del>.</del>                                              | 11.10 (15-10)                   |

jelzéseinek beállítása, a Beállítások - Levelezés fejezetben található. A **Nézet** menüpont alatt találjuk még az olvasóablak áthelyezésének-, kikapcsolásának lehetőségét. A beérkezett üzeneteket sorba rendezhetjük jelölés-, Feladó-, csatolmány-, Érkezés,

| C Levelek  | 🔏 Címjeç  | yzék 📃 🔂 Naptá   | r 😨 Felada    | atok 📃 Dokumer                |
|------------|-----------|------------------|---------------|-------------------------------|
| 🗔 ບໍ່າ 👻 🖉 | Frissítés | 🗍 Tárlés 📑       | UED Polya     | asz 😤 Válasz mind             |
| - 🏴 ! 🗅    |           | Feladó           | Tárgy         | -                             |
|            | <u>0</u>  | April Superior   | The Course of | 🖌 Kiválasztás                 |
|            |           |                  |               | 🖌 Jelölés                     |
|            |           |                  |               | 🖌 Prioritás                   |
|            | 60        |                  |               | 🖌 Címke                       |
|            |           |                  |               | 🖌 Státusz                     |
|            |           |                  |               | <ul> <li>Melléklet</li> </ul> |
|            |           |                  |               | 🖌 Feladó                      |
| 1          | <u>6</u>  | Colora, Colorado |               | ✓ Tárgy                       |
|            | <u>6</u>  |                  |               | ✓ Марра                       |
| ()         |           |                  |               | ✓ Érkezés                     |
|            |           |                  |               | 🖌 Méret                       |

valamint Méret szerint, amennyiben а szükséges fejlécre kattintunk. feiléc А bármelyik elemére (Feladó, Tárgy, Mappa, stb.), jobb egérkattintással felugró ablakon ki és bekapcsolhatjuk annak elemeit. A program, az érkezésénél üzenet

(küldésnél) csak a dátumot mutatja meg, az időpont megtekintéséhez a kurzort vigyük a dátum fölé. Amennyiben az olvasóablak be van kapcsolva, annak jobb felső sarkában is megjelenik az időpont.

### Levelek írása

A Levelek eszköztáron, az Új menüpont melletti + -ra kattintva, megjelenik egy

| Levelek 🚣 Cimjegyzek 🔄 Naptar 😰 Feladatok 🔄 Dokumentumok 🔚 Beallitasok 🐼 RE: Talalkozo 🖓 Leveliras                                                       |            |
|----------------------------------------------------------------------------------------------------|------------|
| (üldés 💥 Mégsem 🛛 🕼 Mentés piszkozatként 🖉 Melléklet csatolása 😒 Helyesírás 🗾 Aláírás 🔻 🔚 Beálltások 🔻                                                   |            |
| izett:                                                                                                    |            |
| solat:                                                                                                    | BCC elrej  |
|                                                                                                    | $\sim$     |
|                                                                                                    |            |
| rargy:                                                                                                    | Prioritàs: |
| Tergy:<br>Húzza át az asztalról a fájlokat a levélhez való csatoláshoz.                                                                                  | Prioritās: |
| Húzza át az asztalról a fájlokat a levélhez való csatoláshoz.<br>Is New Roman • 3 (12pt) • 8 • E • : • • • • B J U A • • • • • • • • • • • • • • • • • • | Prioritās: |

megszokott szerkesztő felület. A rejtett másolatot kap(BCC) opciót, valamint a leveleink prioritását az ablak jobb oldalánál állíthatjuk be. A rendszer megengedi, hogy egyidejüleg több levél is lehessen megnyitva szerkesztésre, ha valamelyik fülre közelítünk, akkor a levél ikon átvált <sup>3</sup>-re. A levelek közötti váltáshoz a névre kell kattintani, ha <sup>3</sup>-re, kattintunk, akkor pedig az újonnan szerkesztett levél eldobásra kerül (megkérdezi a program, hogy mentve legyen), egy korábbi levél pedig bezárásra.

A 7-es verzió újítása a buborékok megjelenése, a teljes e-mail címek nem kerülnek megjelenítésre, csak nevek buborékban. Amennyiben a kurzort a buborék főlé visszük, megjelenik a teljes névjegy. Kikapcsolhatjuk ezt a szolgátatátst a **Beállítások/Általános/Egyéb** eszközfülön keresztül. A buburékokat tetszőlegesen áthúzhatjuk a **Címzett** és **Másolatot kap** között.

Levélírásnál a Zimbra helyesírás ellenőrzést(magyar) bekapcsolhatjuk állandóra a **Beállítások/Levelek/Üzenetírás** eszköztáron keresztül, illetve a levelezés felületen bármikor választhatjuk a **Helyesírás-ellenőrzés** gombot. Az internet böngészők is biztosíthatnak helyesírás ellenőrző funkciót, az ellenőrzés feltétele, a szükséges szótár megléte. Ezt ellenőrizhetjük a levél felületen történt jobb egér kattintással, további beállítását lásd a böngésző beállítosoknál. Az alábbi képernyőkép Firefox böngésző alatt mutatja a szótár/szótárak meglétét.

| Vlásolatot kap   |                                                        |                                                          |
|------------------|--------------------------------------------------------|----------------------------------------------------------|
| Tárg             | у:                                                     |                                                          |
| ·<br>imes New Ro | lipp:azüzenethezmellékleteket<br>man ▼ 3/12pt) ▼ & ▼ i | úgy is hozzáadhat, hogy a kívánt fá<br>📰 🔹 🗄 🏣 🔹 🧮 🔹 🗍 🎛 |
|                  |                                                        |                                                          |
| - 214            | Visszavonás                                            | 1                                                        |
| Üdv,             | Kivágás                                                |                                                          |
| Chillen et al.   | Másolás                                                |                                                          |
|                  | Beillesztés                                            |                                                          |
|                  | Törlé <u>s</u>                                         |                                                          |
|                  | Minden kijelölése                                      |                                                          |
|                  | <ul> <li>Helyesírás-ellenőrzés</li> </ul>              |                                                          |
|                  |                                                        | magyar                                                   |
|                  | Nyelvek                                                |                                                          |

Küldés esetén, amennyiben a cím hibás vagy nem létezik, a nem elérhető üzenetet (hibaüzenet) csak egyszer kapom meg a szervertől, nem minden levél után!

### Levelek csoportosítása

Elektronikus üzeneteinket négy eszköz segítségével kategorizálhatjuk, csoportosíthatjuk.

### <u>Szűrő</u>

Szűrő alkalmazásával bejövő leveleinket automatikusan szortírozhatjuk, egyénileg létrehozott szabályok szerint. Fontos újdonság a 6-os verzióhoz képest, hogy kimenő leveleinkre is létrehozhatunk automatikusan lefutó szűrőket. Leveleinket, üzeneteinket:

- áthelyezhetjük, másolhatjuk
- címkézhetjük
- továbbküldhetjük
- eldobhatjuk

A szűrő egy vagy több bemeneti feltétel hatására, elvégzi a fenti műveletek egyikét, akár többet is, ugyanakkor egy időben több szűrő is futtatható. Szűrők definiálásához válasszuk az eszköztárból a **Beállítások** menüpontot, majd az navigációs ablakból az **E-mail szűrő**-t.

| <b>.gabt.ppke.hu</b><br>4.5 MB / korlállan                                             | Levelek 🔒 Cimjegy | zék 🔲 Naptár 😰 Feladatok 🚺 Dokumentumok 📑 Beálltások                                                                                                    |
|----------------------------------------------------------------------------------------|-------------------|----------------------------------------------------------------------------------------------------|
| Beállítások     Általános                                                              | 🕒 Méntés 💥 Mégser | zűrő hozzáadása                                                                                                    |
| <ul> <li>Levelek</li> <li>Levelirás</li> <li>Aláírások</li> <li>Postařiókok</li> </ul> | E-mail szűről n   | Szűrő neve: smith 🛛 🗹 Aktív<br>Ha bármelyik 🔻 feltétel teljesül:                                                                                                    |
| E-mail szűrők                                                                          | Aktiv Szűrő       | Feladó 🔻 tartalmaz 🔻 joe.smith@xxx.com 🛛 🕂 📼 🖄                                                                                                    |
| Limjegyzék                                                                             |                   | Feladó 🔻 tartalmaz 🔻 smith.j@xxx.hu 🛛 🕂 📟                                                                                                    |
| ee ameran                                                                              | *                 | akkor a következő művelet(ek) végrehajása:                                                                                                    |
| 4                                                                                      |                   | Tároljuk egy mappába 🔻 Smith 👘 💼 😁                                                                                                    |
| 29 30 1 2 3 4 5                                                                        |                   | المعالم المعالم |
| 6 7 8 9 10 11 12                                                                       |                   | ter rovanni szurok kinagyasa ennei a ieveinei                                                                                                    |
| 13 14 15 16 17 18 19<br>20 21 22 23 24 25 26                                           |                   | Ok Mégsem                                                                                                    |
| 27 28 29 30 31 1 2                                                                     |                   |                                                                                                    |

A fenti ábra megmutatja, ha egy partnerünknek több e-mail címe van, de mi egy mappában szeretnénk tárolni a tőle kapott leveleket, akkor hogyan állítsuk be a szűrési feltételt. Elfogadás után a tartalommezőben, megjelenik az újonnan definiált szűrőnk. A szűrési feltétel megadásánál a következő két helyettesítő karakternek – amik helyettesíthetnek betűt, számot, írásjelet -, kiemelt szerepe van:

"\*" nulla, egy vagy több karaktert helyettesít,. pl.: "Újfehértó\*"

Újfehértó, Újfehértói, Újfehértói pálinka, Újfehértó.hu

"?" egy karaktert helyettesít, szóban, vagy két szó között. pl.: "?etöltése"

#### Letöltése, betöltése,-letöltése,

Amennyiben valamelyik szűrőt nem kívánjuk futtatni, nem kell azt törölni, csak a sor elején lévő **Aktív** jelölőnégyzetből kell a pipát kiszedni. A szűrők lefutásának sorrendjét a jobb sarokban levő **Feljebb/Lejjebb** nyilakkal lehet változtatni. A szűrési feltétel a létrehozás utáni bejövő leveleknél fog csak lefutni, ha egy újonnan létrehozott szűrőt szeretnénk a korábban beérkezett leveleinkre vonatkoztatni, akkor a S**zűrők alkalmazása** gombra kell kattintani és kiválasztani azt a mappát, amire vonatkozik a szűrő (ez általában a bejövő mappa).

Természetesen nem csak a bejövő levelekre lehet szűrőket létrehozni, de ezekben az

| evelek          | 🚨 Címjegyzék                | 🗖 Naptár     | 📓 Feladatok     | 🛄 Dokumentumok  | Beállítások |           |           |
|-----------------|-----------------------------|--------------|-----------------|-----------------|-------------|-----------|-----------|
| entés 🍃         | K Mégsem                    |              |                 |                 |             |           |           |
| E-mail          | szűrők                      |              |                 |                 |             |           |           |
|                 |                             | szerkesztése | 前 Szűrő törlése | Szűrő alkalmazá | sà          | 👚 Feljebb | 👃 Lejjebt |
| 🕂 Új s          | szuro 🧹 Szuro               | 075/06077525 |                 |                 |             |           |           |
| 🕂 Új s<br>Aktív | szuro 🧳 Szuro<br>Szűrő neve |              |                 |                 |             |           |           |
| 4 Újs           | Szűrő neve                  |              |                 |                 | 1999.       |           |           |

esetekben mindig manuálisan futtatni kell a szűrőt, a megfelelő mappára vonatkoztatva.

## <u>Mappák / RSS</u>

Amennyiben nem szeretnénk minden beérkező levélre szabályt írni, de mégis szeretnénk azokat rendezni, akkor üzeneteinket különböző mappákba szervezhetjük. Programunk а mappák két csoportját különbözteti meg: rendszermappák, és felhasználói mappák. Az előbbieket se átnevezni, se áthelyezni nem lehet. Ilyenek pl. a Bejövő, Elküldöttek, Törölt elemek, stb. Felhasználói mappákat létrehozhatunk, testre szabhatjuk, áthelyezhetjük, megoszthatjuk.

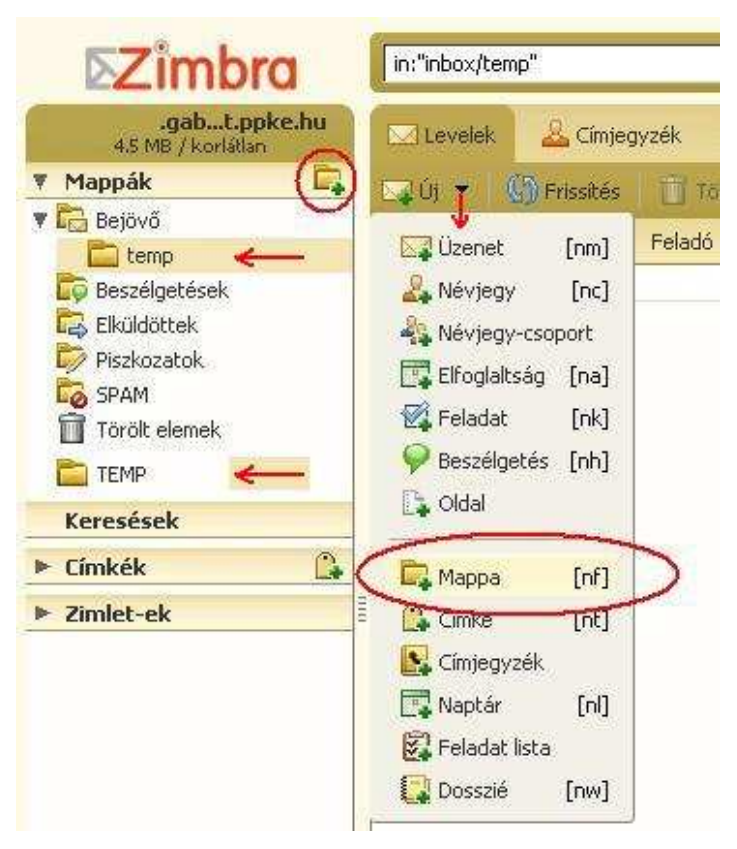

Felhasználói mappákat nem lehet a rendszermappák elé helyezni, de azok alá igen! Elnevezésükben kis és nagybetűket használhatunk, de közte különbséget nem tesz a rendszer! Egy könyvtárban nem lehet azonos névvel kis- és nagybetűs változat. Mappát hozzáadni az ábra alapján, vagy a mappára egér jobb klikk-el lehet, majd a felugró ablakban megadhatjuk a mappa helyét, nevét, színét. Későbbiekben a tulajdonságot megváltoztathatjuk, ha a mappára jobb egér gombbal kattintunk. A különböző mappákba szánt üzeneteket, csak megfogjuk és áthúzzuk (drag and drop). A megosztások módjának beállításhoz, lásd a Mappák megosztása fejezetet. A mappák külön csoportja az RSS/Hírcsatornákhoz köthető mappák, ez a funkció is a 7-es verziótól érhető el. Minden hírcsatorna egy mappát jelent. RSS mappa létrehozásához jelöljük be a **Feliratkozás az RSS/ATOM hírcsatornára** négyzetet, majd adjuk meg az url címet. A mappa ikonja átvált RSS-t jelző ikonra. Nem létező cím esetén hibaüzenetet kapunk és a mappa sem jön létre. A híreket ezután ugyan úgy kezelhetjük, mint a leveleinket.

| Új mappa létrehozása                                                                                                    |          |
|----------------------------------------------------------------------------------------------------|----------|
| Név: Hírcsatornák                                                                                                    |          |
| Szín: 🛅 Nincs 🔻                                                                                                    |          |
| Feliratkozás az RSS-/ATOM-hírcsatorn                                                                                                    | ára      |
| URL:                                                                                                    |          |
| Válassza ki az új mappa helyét:                                                                                                    |          |
| 🔻 Mappák                                                                                                    | ^        |
| 🔻 📥 Beérkező levelek                                                                                                    |          |
| Archived                                                                                                    |          |
| Deferred                                                                                                    |          |
| proba                                                                                                    |          |
| Csevenések                                                                                                    |          |
| Elküldött üzenetek                                                                                                    |          |
| Törött üzenetek                                                                                                    |          |
|                                                                                                    |          |
| and the second second s | ~        |
|                                                                                                    |          |
|                                                                                                    | OK Mégse |
|                                                                                                    |          |

### <u>Címke</u>

Üzeneteinket különböző nevű - színű címkékkel jelölhetjük, megkönnyítve ezzel egy későbbi keresés lehetőségét. Egy üzenethez több címke is rendelhető, de nevében nem

| Zimbra                                                        | in:"inbox"                                   |
|---------------------------------------------------------------|----------------------------------------------|
| .gabt.ppke.hu<br>4.5 MB / korlátlan                           | 🔽 Levelek 🛛 🚣 Címjegyzék 📄 Naptár 💈 Feladato |
| 🔻 Mappák 🔤                                                    | 🕴 🔤 Ú) 👻 🍈 Prissités 👘 Torlés 📑 🖽 🗠 Valar    |
| Bejövő<br>Beszélgetések<br>Elküldöttek<br>Piszkozatok<br>SPAM | Feladó Tárgy                                 |
| 🔟 Törölt elemek                                               | Új címke létrehozása                         |
| temp;                                                         | Címke neve:                                  |
| Keresések                                                     | Szerviz                                      |
| 🔻 Címkék 🚺                                                    |                                              |
| TI 🚺                                                          | Ok Mégsem                                    |
| Zimlet-ek                                                     |                                              |
|                                                               |                                              |

szerepelhetnek a következő karakterek: kettőspont(:), idézőjel("), osztás(I/). Létrehozás után megfogjuk a címkét, és áthúzzuk a jelölendő üzenethez. Amennyiben a

későbbiekben szerkeszteni akarjuk a címkét, egér jobb klikk hatására, a legördülő segítségével menü címkével megtehetjük. А megjelölt levelek listázásához navigációs az ablakban elhelyezkedő címkére kell kattintani. Kiválasztott üzenet címkéjét törölni, U az billentyűvel lehet. Kilépni ebből az állapotból valamelyik mappára Bejövő, \_ Elküldöttek, stb. -, kattintva lehet.

| Zimbra                                     | in:"inbox" |               |                |               |          |
|--------------------------------------------|------------|---------------|----------------|---------------|----------|
| <b>.gabt.ppke.hu</b><br>4.5 MB / korlátlan | Levelek    | 🚨 Címjeg      | yzék 🛛 🗖 Napt  | ár 🗭 Feladati | ok       |
| 🔻 Mappák 🛛 🛱                               | ⊡uj →      | ()) Frissítés | Törlés 📌       | 👜 😤 Valar     | SZ .     |
| Bejövő                                     |            |               | Feladó         | Tárgy         |          |
| 🛱 Elküldöttek<br>Diszkozatok               |            |               |                |               | ۰.<br>ان |
| SPAM                                       |            |               | The Color      |               |          |
| temp                                       |            |               | Tall Service   |               |          |
| Keresések                                  |            |               | Called Concern |               |          |
| 🖲 Címkék 🔒                                 |            |               | Calleng Tarray | -             | 1        |
| IT                                         |            | 80            |                |               | 10       |
| ▶ Zimlet-ek                                | LO         |               | Real Party     | Taki making   |          |
|                                            |            | Szerviz       |                | arthur Annua  |          |

### <u>Beszélgetés/Csevegés</u>

A beépített modulnak köszönhetően beszélgethetünk (chat) a rendszerünkhöz kapcsolódó Zimbra -, valamint Yahoo felhasználókkal. A beszélgetés/csevegések ki-, és

|    |    |          |      |       |    |    |   | Új barát hozzáadása        |                  |    |         |
|----|----|----------|------|-------|----|----|---|----------------------------|------------------|----|---------|
|    |    |          |      |       |    |    |   | IM Service:                | Zimbra (local) 🔻 |    |         |
| -  | ě  | 2010     | Dece | ember |    | *  |   | Barát címe:                | Zimbra (local)   |    | 0       |
| HI | 1  | 31       | 15   | T     | 5  | 1  |   | Barát neve:                | Yahoo!           | -  |         |
| 29 | 30 | <b>1</b> | 2    | 3     | 4  | 5  |   |                            | 6                | 14 |         |
| 6  | 7  | 8        | 9    | 10    | 11 | 12 |   | Baratok csoportjai:        |                  |    |         |
| 13 | 14 | 15       | 16   | 17    | 18 | 19 |   |                            |                  | ж  | Méasem  |
| 20 | 21 | 22       | 23   | 24    | 25 | 26 |   |                            |                  |    | 34 4444 |
| 27 | 28 | 29       | 30   | 31    | 1  | 2  | 0 | In the state of the second |                  |    |         |
| 3  | 4  | 5        | 6    | 7     | 8  | 9  | A | 🛃 👷 Baratok listaja        |                  |    |         |

bejövő üzenetei automatikusan ebbe a rendszermappába kerülnek. Az ablak alján található ikonok segítségével először hozzáadjuk az új beszélgetőtársat, ahol a **Társ címe:** az e-mail cím. Megadjuk a **Társ neve**-t, amit szeretnénk, hogy feltűnjön a

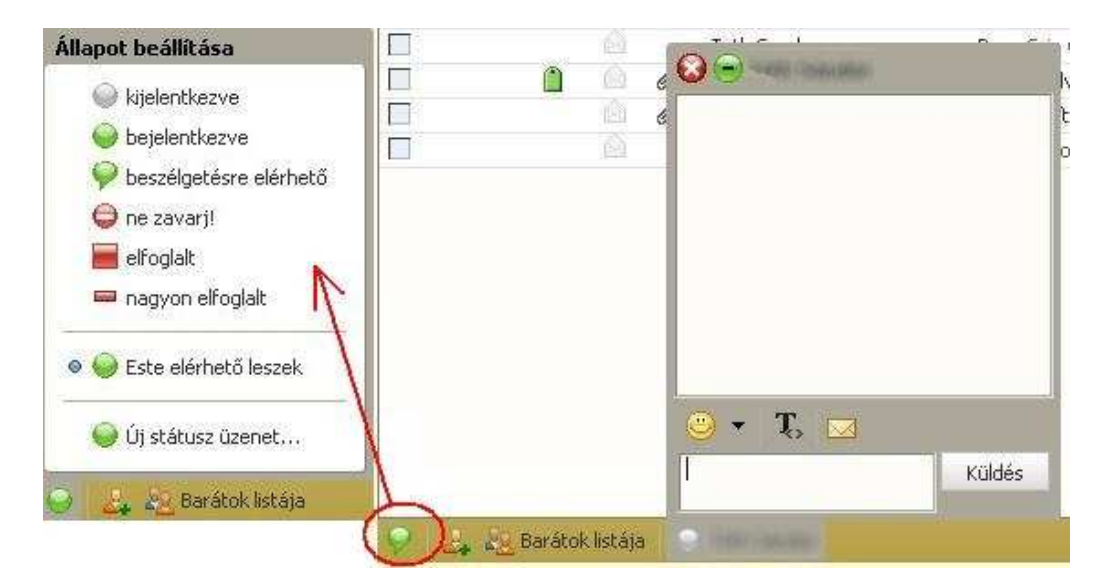

listánkon, majd csoportba is szervezhetjük a partnereket. Alapértelmezett csoport a Társak. Ezután a **Társak listája-**ra kattintva, kiválasztjuk a beszélgető partnert. Üzenetet az alsó ablakba írjuk, ami **Enter** vagy **Küldés** után, feladóval kiegészítve megjelenik a felső ablakban. Üzeneteinket/üzenetváltásokat e-mail-ben is elküldhetjük, ami a felső ablakban megjelent, az szerepelni fog a levélben. Az ablak bezárásáig folytatott üzenetváltások egy levélként fognak szerepelni a beszélgetés/csevegés mappában. A Társak listája bezárására – ha nem választunk partnert -, **Esc** billentyűt vagy újból a **Társak listája**-ra kattintást választjuk. Állapotunk jelzésére az első ikonra kell kattintani, ahol akár új jelzést is létrehozhatunk (pl.: Este elérhető leszek).

# **Inbox Zero**

A Zimbra 7 – egyik – újdonsága, az Inbox Zero fogalmának bevezetése, mely nem egy új funkció, hanem egy gyakorlat, hogy a beérkező leveleinket azonnal csoportosítsuk.

| ter king si                        | 💾 Archiválás 🔻 🖼 Followup 👻 Válasz 👻 Késleltetés 1 órával 👻 🔣 Feladat létrehozása                                                                                                    |
|------------------------------------|----------------------------------------------------------------------------------------------------|
| Megosztások keresése.<br>Keresések | Re: kontakt<br>▼ Feladó: 🎍                                                                                                    |
| Címkék 🥠 -                         | Cimzett:                                                                                                    |
|                                    | International and administration of the state with the second density of the state of the state of the sta |

A **Beállítások/Zimletek** eszközfülön keresztül aktiválhatjuk a fentebb látható gombokat, melyek funkcióit eddig is elértük – kivétel késeltetés – talán egy-két kattintással többel. Feladatot eddig is létrehozhattunk a levélre jobb egér clikk-el, létrehozhattunk Archív mappát, továbbíthattuk és válaszolhattunk leveleinkre, stb. A koncepció lényege, hogy beérkező leveleinket ne gyűjtsük az inbox-ban, hanem azonnal szortírozzuk azokat a megfelelő helyre.

# Címjegyzék

A Címjegyzék eszköztárat választva az ablakban mindösszesen két mappát találunk, **Névjegyek** és **Összegyűjtött címek** - ezek rendszermappák. Mappákat a Levelek/Mappák fejezetnél megismert módon létrehozhatunk, szerkeszthetünk.

# Meglévő névjegyek

Az Összegyűjtött címek mappában találjuk a kimenő/bejövő levelek feladóinak

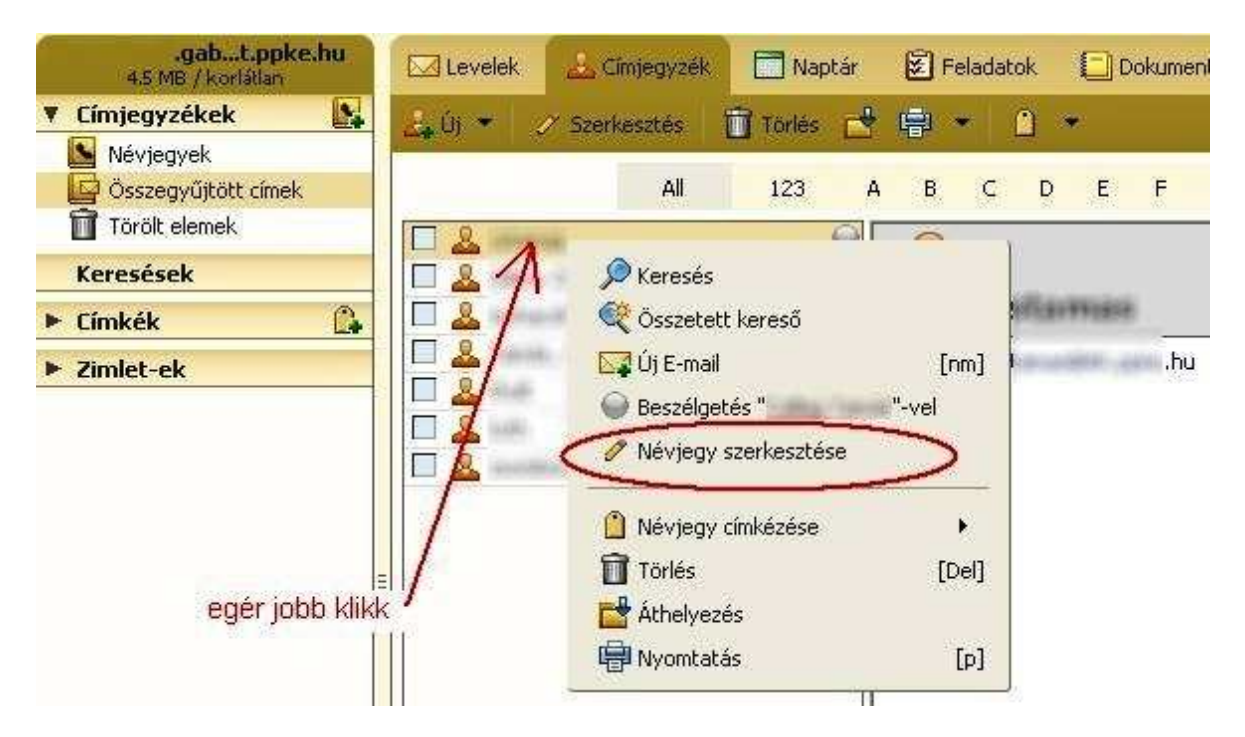

névjegykártyáit, melyet a program hoz létre automatikusan (ez az opció a **Beállítások** menüpont alatt letiltható). Természetesen csak az e-mail cím kerül kitöltésre (nevet az "@" jel előtti névvel helyettesíti). A névjegyet ezután szerkeszthetjük is (nem kötelező) és elmenthetjük bármelyik mappába. Hasznos funkció, mert ha leveleinket ki is töröltük, később a címeket ki tudjuk keresni. A fenti ábra alapján ezzel a címmel új levelet nyithatunk, ha a másik fél aktív, beszélgetést/csevegést kezdeményezhetünk, szerkeszthetjük, áthelyezhetjük, stb. Lentebb látható, hogy minden adatot hozzá tudunk rendelni a névjegykártyához, van olyan mező, amihez többet is. Nyomtatás előtt az adatokat menteni kell!

| 🖂 Levelek 🛛 🚨 Címj   | egyzék 📄 Naptár 😨 Feladatok 🚺 Dokumentumok          | 📄 Beállítások               |
|----------------------|-----------------------------------------------------|-----------------------------|
| 💾 Mentés 🔞 Bezár     | 📑 Nyomtatás 📋 Törlés 📋 💌                            |                             |
|                      | Vezetéknév »<br>Munkakór<br>Cég                     |                             |
| E-mail:              | @digitus.itk.ppke.hu                                |                             |
| Telefon:             | +36301234567                                        | Mobil 🔻 🌞 📟                 |
|                      | +361xxxxxx                                          | Mobil 🔻 🌞 📟                 |
| AB:                  | Screen Name                                         | Egyéb 🔻 🌸                   |
| Cím                  | Utca                                                | Lakás 🔻 🌩                   |
|                      | Város , Állam/Tartomán Irányítószám<br>Ország/Régió | Lakás<br>Munkahely<br>Egyéb |
| URL:                 | URL                                                 | Munkahely 🔻 🌩               |
| Egyéb:<br>Jegyzetek: | irjon szöveget ide Születésnap                      | •                           |
| 💡 🛃 🖉 Barátok lis    | tája                                                |                             |

Névjegy létrehozása

Amennyiben újonnan kívánunk létrehozni névjegyet, a **Címjegyzék/Új** menüpontot lenyitva válasszuk a **Névjegy**-t, és az előzőekben megismert felület nyílik meg.

| 🔽 Üzenet        | [nm] | AI |
|-----------------|------|----|
| 🚑 Névjegy       | [nc] | F  |
| 🎎 Névjegy-cso   | port |    |
| 🕎 Elfoglaltság  | [na] |    |
| 🔣 Feladat       | [nk] |    |
| 🤗 Beszélgetés   | [nh] |    |
| 🕞 Oldal         |      |    |
| 🛱 Марра         | [nf] |    |
| 🔔 Címke         | [nt] |    |
| 🛐 Címjegyzék    |      |    |
| 📆 Naptár        | [nl] |    |
| 😨 Feladat lista |      |    |
| [ Dosszié       | [nw] |    |

Névjegykártyákat, címlistákat, naptárt importálni/exportálni a **Beállítások** → **Import/Export** menü alatt lehet.

#### Névjegy-csoport létrehozása

Fontos, a névjegy csoport nevében nem lehet szóköz!

#### Meglévő címjegyzékből

A **Címjegyzék/Új** menüpontot lenyitva válasszuk a **Névjegy- csoport**-t. Az alábbi ábrán jól végigkövethető egy új névjegycsoport létrehozása. Ha új címjegyzékbe

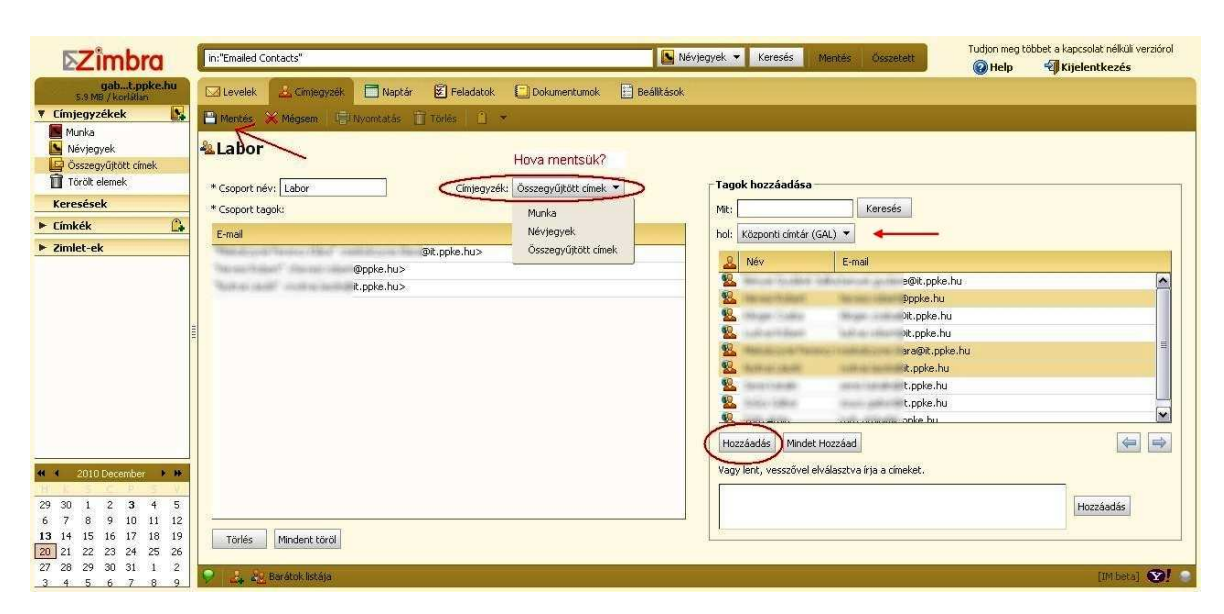

szeretnénk menteni a létrehozandó csoportot, akkor azt előbb létre kell hozni, ezen a ponton erre már nincs lehetőség. Először kiválasztjuk, honnan szeretnénk a csoporttagokat kiválasztani – közben válthatunk forrást -, majd a hozzáadás gomb

| 🖂 Levelek | 🕹 Címjegyzék<br>Szerkesztés | 🗖 Naptár<br><u>व</u> Törlés 👔 | 😧 Fe    | ladatok    | < 🖸 🛛     | okume                      | entumo                    | ok |
|-----------|-----------------------------|-------------------------------|---------|------------|-----------|----------------------------|---------------------------|----|
|           | All                         | 123                           | A B     | c          | DE        | F                          | G                         | н  |
| Labor     | ļ                           |                               | E-mail: | lat<br>"la | bor"      | it.ppke                    | e.hu                      |    |
|           |                             |                               |         |            | 1a@<br>1@ | c.t<br>Pit.ppk<br>iit.ppke | z.<br>nu<br>xe.hu<br>e.hu | hu |

megnyomására címek а átkerülnek а bal oldali ablakba. Utána nevet adunk névjegy-csoportnak, а kiválasztjuk a mentés helyét és a Mentés menüpontot használva а csoport bemásolódik a kiválasztott mappába és visszakerülünk a címjegyzék mappába. А program külön kezeli a kisés nagybetűket, tehát ugyanazzal a névvel létrehozhatunk két csoportot is. Sajnos még azt is megengedi, hogy ugyanazon névvel létrehozzunk még egy csoportot!

### <u>Levél címzettjeiből</u>

Előfordulhat, hogy kapunk levelet, melynek sok címzettje van (másolatot kap) és ezeket a címeket szeretnénk elmenteni. Az előzőekben megismert módon megnyitunk egy új **Névjegy- csoport**-t, a beérkezett leveleknél kijelöljük a címeket, majd a clipboard-ra

| Címjegyzék: Munka 💌 | Tagok hozzáadása                                  |             |
|---------------------|---------------------------------------------------|-------------|
|                     | Mit: Keresés                                      |             |
|                     | hol: Központi címtár (GAL) 🔻                      |             |
|                     | 🙎 Név E-mail                                      |             |
|                     | .ppke.hu                                          |             |
|                     | ke.hu                                             |             |
|                     | apke.hu                                           | 1           |
|                     | pke.hu                                            | -           |
|                     | pit.ppke.hu                                       |             |
|                     | ske.hu                                            |             |
|                     | 🧏 haarsaan ka ka ka ka ka ka ka ka ka ka ka ka ka | ~           |
|                     | Hozzáadás Mindet Hozzáad                          | 4           |
|                     | Vagy lent, vesszővel elválasztva írja a címeket.  |             |
|                     | Dgmail.com; /iz.hu; k.hu                          | Izzáadás    |
|                     |                                                   |             |
|                     |                                                   | [IMbeta] 🕎! |

másoljuk (Ctrl+C). Ezután az alsó ablakba másoljuk a clipboard tartalmát (Ctrl+V), majd a továbbiakban a már megismert lépéseket végezzük el.

# Naptár

A naptár eszközkezelőt választva olyan felületet kapunk, amivel mindennapi tevékenységeinket a legmesszebbmenőkig menedzselni tudjuk. Találkozókat szervezhetünk, ütemtervet készíthetünk, megbeszéléseket kezdeményezünk, eseményeket integrálhatunk, jelezhetjük elfoglaltságunkat, stb.

A **Naptár** eszközfülre kattintva, első bejelentkezéskor heti nézetben jelenik meg az időbeosztásunk, amit megváltoztathatunk a **Nézet** menüpont alatt. Új elfoglaltságot (naptári bejegyzést) többféle módon is felvehetünk, pl. a megszokott módon, a

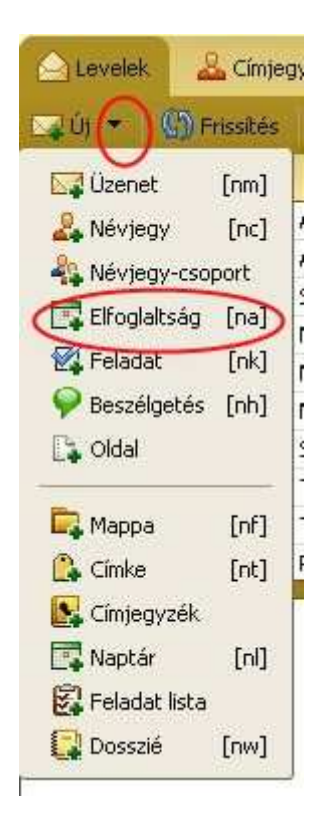

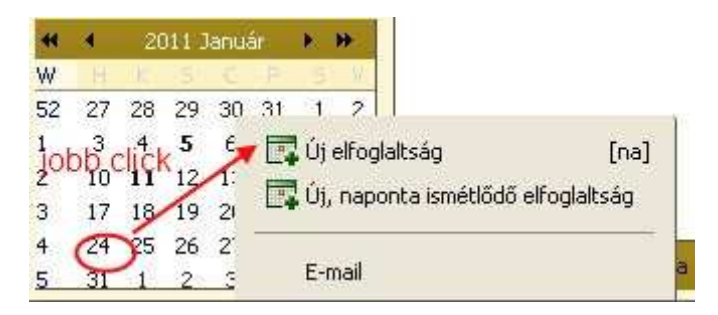

menüsoron az **Új Elfoglaltság**ot választva, vagy pl. a mini naptárt használva. Az első esetben a részletes elfoglaltsági munkalap, a másodikban pedig közvetlenül az elfoglaltsági gyorsrendező (engedélyezhető a beállítások menüpont alatt) jelenik meg.

A mini naptáron a dupla nyíllal az években ugorhatunk

előre-hátra, a normál nyíllal pedig a hónapokban. Távolabbi időpontra történő közvetlen ugrásra nincs lehetőség. A gyorsrögzítőn a További részleteket választva a részletes elfoglaltsági

| Tárgy:<br>Halvi |                  |      |       |                |   |
|-----------------|------------------|------|-------|----------------|---|
| Állapot:        | Foglalt 🔻        | Je   | elölé | és: Publikus 🤊 | • |
| Naptár:         | Naptár 🔻         |      |       |                |   |
| Kezdete:        | 1/27/2011        | •    | @     | 12:30 DU       | • |
| Vége:           | 1/27/2011        | •    | @     | 1:30 DU        | • |
| Ismétlés:       | Nincsen 💌        |      |       |                |   |
| Emlékeztető:    | 10 perccel előtt | :e 🔻 |       |                |   |

munkalapra kerülünk. Mint a többi munkalapnál, itt is menteni kell a bejegyzéseket, beállításokat mielőtt elnavigálnánk az oldalról. Az alapértelmezett naptár mellé felvehetünk személyes naptárakat, melyeket a jelölőnégyzet segítségével ki-be kapcsolhatjuk, attól függően, hogy a nézetben melyiket szeretnénk megtekinteni (egyidejűleg lehet többet is). Ezeket a naptárakat kiajánlhatjuk jobb egérkattintással, vagy pedig a **Beállítások** / **Megosztás** menüpont alatt. Amennyiben nem elegendő az adott időponthoz, a gyorsrögzítőben rendelkezésre álló felvihető adat, akkor a részletes elfoglaltsági munkalap segítségével négy új munkaablakot kapunk. Ezekben pontosíthatjuk a helyszíneket, a feladathoz erőforrásokat definiálhatunk, hozzáadhatunk résztvevőket, több résztvevős elfoglaltság esetén az egyének időbeosztásait nyomon követhetjük, stb.

| 🛆 Levelek 🕹 Címjegyzék 📄 Naptár 📓 Feladatok 📳 Dokumentumok 📑 Beállítások                                                 |                                                                                                    |
|----------------------------------------------------------------------------------------------------|----------------------------------------------------------------------------------------------------|
| 💾 Mentés 🛞 Bezár 🖷 Nyomtatás 🖉 Melléklet csatoláca 🛫 Helyesírás 👫 Formátum 🔹                                             |                                                                                                    |
| 🔲 Az elfoglaltság részletei 🕎 Időbeosztás 🤱 Résztvevők 🌃 Helyszínek 🧔 Erőfi                                              | prrások                                                                                                    |
| Részletek<br>* Tárgy:<br>Hely:<br>Állapot: Házon kívűl V Jelölés: Privát V<br>Naptár: szabadság naptár V                 | 1d6         Egész napos elfoglaltság         Kezdete:       1/20/2011         Vége:       1/20/2011         Ismétiés:       Nincsen ▼         Emlékeztető:       10 perccel előtte |
| Resztvevök:<br>✓ Válasz kérése ✓ Küldj értesítő emailt<br>Times New Roman ▼ 3 (12pt) ▼ § ▼ ≣ ▼   ∷ ▼ 墾 ▼   В I U   & ■ ▼ | &┌ - € ⊞ - ⊚ -                                                                                                    |

# Feladatok

A feladatok alatt, egy Post-it jegyzettömb használatára gondolhatunk. Ugyanakkor ezt az eszközfület választva létrehozhatunk összetett feladatlistákat, melyekhez

| 🖂 Levelek 🔓 Címjegyzék | Táska 🚱 Beáiltások                        |                                                                   |                        |                  |
|------------------------|-------------------------------------------|-------------------------------------------------------------------|------------------------|------------------|
| v Feladatok            | intasks                                   | Feladatok - Keresés Mentés Speciális                              |                        |                  |
| Alkatrész              | 💽 Új 🔹 🥖 Szerkesztés 🛛 💥 Törlés 💾 🖶 🔹 🎸 🔹 | 💈 Szűrés eszerint 🔹 💽 Megjelölés befejezettkért 🛛 🔚 Megtekintés 🔹 |                        | <u></u> 1-       |
| E Feladatok            | 🗌 🏈 🏌 🖉 Tárgy                             | Nncs elkezdve                                                     | Állapot                | % kész (Határidő |
| Hálózat                | Kattintson ide új feladat létrehozásához  | Kész                                                              |                        | $\bigcirc$       |
| E Lemelet              | Határidő lejárt                           | 🚺 Folyamatban                                                     |                        |                  |
| Törött üzenetek        | 1 irodaszer                               | 🔄 Várakozás valaki másra                                          | Várakozás valaki másra | 40% 2011.1.11    |
| Megosztások keresése.  | Timbra Felhasználói segédlet              | 🐼 Késlettetett                                                    | Folyamatban            | 70% 2011.1.13    |
| Keresések              | Fénymásolók                               | e 🕅 Összes                                                        | Kesz                   | 100% 2011.12.17  |
| V Címkék 🥝             | Csak ezt, vagy almappát ajánlhatok kil    | 🖸 Leenstõk listája                                                |                        |                  |

mellékletet csatolhatunk, ütemezést rendelhetünk hozzá, prioritással láthatjuk el. Feladatainkat természetesen sorba rendezhetjük tárgy, határidő, elkészültségi szint, stb. szerint. A **Szűrés eszerint** menüpont segítségével feladatainkat szűrhetjük befejezett, folyamatban, nincs elkezdve, stb. alapján, a **Megtekintés** gomb alatt pedig az olvasóablak helyét tudjuk kiválasztani. Ebből a nézetből egy feladatot közvetlenül is megjelölhetünk befejezettként, de az **Állapot** készre váltása és a feladat áthúzása csak frissítés után történik meg. Egy befejezett feladatot újra felvehetünk szerkesztésre, a készültségi fok megváltoztatása nélkül is. Amennyiben a készültségi fokot lecsökkentjük,

| Feladatok                                                                                                    | 📑 Mentés 🛛 Bezárás 🧷 Melléklet hozzáadása 😑 Nyorrtatás 🏑 Helyesírás-ellenőrzés 🛛 💥 Form                                                                           | házás ▼                                                                                                    |
|----------------------------------------------------------------------------------------------------|----------------------------------------------------------------------------------------------------|----------------------------------------------------------------------------------------------------|
| <ul> <li>Akkaresz</li> <li>Autó</li> <li>Feladatok</li> <li>Feladatok</li> <li>Iemelet</li> <li>Iemelet</li> <li>Töröt üzenetek</li> <li>Megosztások keresése</li> </ul> | Résztetek       * Tárgy:       Zimbra Felhasználói segédlet       Hely:       II. emelet       Prioritás:       1 Magas •       Feladetlista:   Feladetlista:     | Előrehaladás<br>Allapot: Folyamatban • 70%<br>Kezdő dékum: 2010.12.14<br>Határidő: 2011.1.13<br>Emlékeztető: ¥ 2011.7.6 ▼ 10:00 ▼ |
| Keresesek  Címkék  Címkék  Szerviz  Tisz_NEPTUN (1)                                                                                                    | Mellékletek v Bag zkoz.x/s (76 KB) <u>Előnézet Letöttés</u>                                                                                                    | Konfiguralas                                                                                                    |
| Zimletek     RSS-hírcsatornák     Talákozók összegzése     Linkedin                                                                                                    | Times New Roman $\star$ 4(14pt) $\cdot$ $\hat{s} \star \equiv \star \equiv \star \equiv \star \equiv \star B$ $I \cup A \equiv \star A$<br>Ez a Post-it területe! | [▼] -                                                                                                    |

természetesen a feladat áthúzása megszűnik. Verziókövetés ezen az eszközfülön belül nincs! Mellékleteket csak egyesével lehet csatolni a feladathoz. Új lehetőség az előző verzióhoz képest (Ver.:6.x), hogy feladatainkhoz időpontot rendelve, felugró üzenetet,

| irodaszer                |                 |           |               |
|--------------------------|-----------------|-----------|---------------|
| ldőpont: 2011 Jan. 11    |                 | Megnyitas | Elvetes       |
|                          |                 | Késésbe   | n 5 hónappal. |
| Szundi minderwik czómóra | 1 nerc 💌 Szundi | Ös        | szes elvetése |

illetve emlékeztető e-mail-t küldhetünk (csak egy e-mail cím megadására van lehetőség). Feladat listákat megoszthatunk másokkal (csak feladat mappát, tehát egy feladatot csak abban az esetben, ha a mappában nincs másik feladat), amelyhez szerkesztési jogosultságokat is rendelhetünk. A megosztások módjának beállításhoz, lásd a Mappák megosztása fejezetet. Feladatokat nem csak újonnan hozhatunk létre, hanem egy beérkezett levelet is kezelhetünk feladatként. A levélre, jobb egérkattintással felugró ablakon válasszuk a **Feladat létrehozása** –t. A program átvált Feladat módba, a levél teljes tartalma bemásolódik és a mellékletek is áthozatalra kerülnek. Mentés helyének a korábban használt mappa ajánlódik fel, de a megfelelő mappára kattintva oda mentődik. Sajnos a fenti művelet fordítottjára nincs lehetőség, feladatból nem tudunk levelet létrehozni.

# Mappák megosztása

| Név: Ha                                                                                                    | ilózat                                                                                                    |
|----------------------------------------------------------------------------------------------------|----------------------------------------------------------------------------------------------------|
| Típus: Fe                                                                                                    | ladat lista                                                                                                    |
| Megosztás:                                                                                                    | Selső felhasználók vagy csoportok                                                                                                    |
|                                                                                                    | 🕥 Külső vendégek (csak olvasásra)                                                                                                    |
|                                                                                                    | Nyilvános (csak olvasásra, jelszó nélkül)                                                                                                    |
| E                                                                                                    | mail:                                                                                                    |
| Szerep                                                                                                    |                                                                                                    |
| Nincs                                                                                                    | Nincsen                                                                                                    |
| 💿 Olyas                                                                                                    | i Olvasás                                                                                                    |
|                                                                                                    | on abas                                                                                                    |
| O Mana                                                                                                    | g <b>er</b> Olvasás, Szerkesztés, Hozzáadás, Törlés, Elfogadás, Elutasítás                                                                                                    |
| 🔘 Mana<br>🚫 Admir                                                                                              | ger Olvasás, Szerkesztés, Hozzáadás, Törlés, Elfogadás, Elutasítás<br>Olvasás, Szerkesztés, Hozzáadás, Törlés, Elfogadás, Elutasítás, Beállítások                                                                                                    |
| O Mana<br>O Admir<br>Üzenet                                                                                    | <ul> <li>Olvasás, Szerkesztés, Hozzáadás, Törlés, Elfogadás, Elutasítás</li> <li>Olvasás, Szerkesztés, Hozzáadás, Törlés, Elfogadás, Elutasítás, Beállítások</li> </ul>                                                                                                    |
| O Mana<br>O Admir<br>Üzenet                                                                                    | ger Olvasás, Szerkesztés, Hozzáadás, Törlés, Elfogadás, Elutasítás<br>Olvasás, Szerkesztés, Hozzáadás, Törlés, Elfogadás, Elutasítás, Beállítások<br>nyos üzenet küldése 🔻                                                                                                    |
| O Manao<br>Admir<br>Üzenet<br>Szabvár<br>Megjeg<br>nevét, jc<br>informáci                                      | <ul> <li>verszás szerkesztés, Hozzáadás, Törlés, Elfogadás, Elutasítás</li> <li>Olvasás, Szerkesztés, Hozzáadás, Törlés, Elfogadás, Elutasítás, Beállítások</li> <li>vyos üzenet küldése </li> <li>vzés: Az alap üzenet tartalmazza a nevet, a megosztás</li> <li>gosult nevét, engedélyezett szintet, és belépési</li> <li>ót, ha szükséges.</li> </ul>                                                                   |
| O Manao<br>Admir<br>Uzenet<br>Szabvár<br>Megjeg<br>nevét, jc<br>informáci                                      | <ul> <li>Olvasás, Szerkesztés, Hozzáadás, Törlés, Elfogadás, Elutasítás</li> <li>Olvasás, Szerkesztés, Hozzáadás, Törlés, Elfogadás, Elutasítás, Beállítások</li> <li>Nyos üzenet küldése ▼</li> <li>yzés: Az alap üzenet tartalmazza a nevet, a megosztás</li> <li>gosult nevét, engedélyezett szintet, és belépési</li> <li>ót, ha szükséges.</li> </ul>                                                                 |
| Manaa     Admir     Zzenet     Szabvár     Megjeg     nevét, jc     informáci      URL Hogy mások     https:// | pre Olvasás, Szerkesztés, Hozzáadás, Törlés, Elfogadás, Elutasítás     Olvasás, Szerkesztés, Hozzáadás, Törlés, Elfogadás, Elutasítás, Beállítások     vos üzenet küldése ▼     vzés: Az alap üzenet tartalmazza a nevet, a megosztás     gosult nevét, engedélyezett szintet, és belépési     ót, ha szükséges.     is hozzáférjenek ehhez, adja meg nekik ezt a webcímet:     zebra.ppke.hu:443ppke.hu/H%C3%A11%C3%B3zat |

Az eszközkezelőn található - mind az öt - eszközeinket megoszthatjuk, belső

felhasználóknak, külső vendégeknek illetve nyilvánosan kiajánlhatjuk. Ez alól kivételt jelent a levelezés, melynek mappáit csak belső felhasználókkal oszthatjuk meg. Naptár megosztása esetén, lehetőségünk van html cím elküldésére is partnerünk felé. Amikor a megosztást engedélyezzük, a másik fél e-mail-ben értesítést kap kiajánlott mappa lehetőségéről, - amit el kell fogadnia. Elfogadás esetén színt mindenképpen választani kell! A megosztás elfogadás után, a mappa fajtájától függően, a kiajánlott - bekerül a sajátjaink közé.

# Beállítások

A **Beállítások** eszköztárhoz csak két menüpont tartozik, **Mentés** és **Mégsem**. Minden későbbi beállítás, csak a **Mentés** gomb megnyomása után hajtódik végre (ha mégis megfeledkeznénk róla, az oldalról történő elnavigálás esetén a rendszer rákérdez a mentésre).

# Általános

Beállíthatjuk programunk nyelvét (18-ból választhatunk), megjelenési formátumát – **Téma** -, illetve bejelentkezési módunkat. Amennyiben gyors géppel és hálózati hozzáféréssel rendelkezünk, válasszuk a **Bővített (Ajax)** módot. Itt választhatjuk ki, hogy a **Törölt**, illetve a **SPAM** mappák is szerepeljenek-e, a keresési listán (ezt később a keresés elindításakor is megadhatjuk). Ki-, bekapcsolhatjuk a listák elején levő chekboxot, ami viszont a teljes lista kijelöléséhez szükséges.

## Levelezés

A levelezés általános beállításai:

• Üzenetek megjelenítése

Itt állítjuk be többek között, hogy milyen időközönként (1-15 perc) kerüljön sor az üzenetek szinkronizálására, mi történjen a bejövő levéllel, ha megjelenik az olvasó-ablakban, stb.

• Üzenetek fogadása

A megfelelő jelölőnégyzetek kipipálásával beállíthatjuk, hogy új levél érkezésekor milyen kép (böngésző címsor/levelek "fül" villogtatása) és hangjelzést

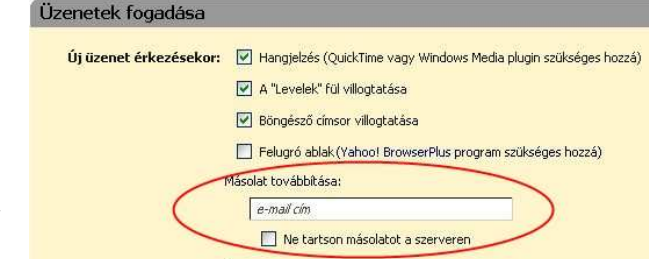

kapjunk. Itt engedélyezhetjük az automatikus válaszüzenet lehetőségét is, ha nem adunk meg időtartományt, akkor a jelölőnégyzet törléséig minden bejövő levélre elküldődik a válasz. Amennyiben leveleinket egy másik postafiókra szeretnénk átirányítani, itt állíthatjuk be, és akár az itteni szerverről törölhetjük is azokat.

• Spam kezelése

Központi spam kezelést egyenlőre nem biztosít a rendszer, viszont egyedileg létrehozhatunk egy e-mail / domain listát (a lista 100 db elemet tartalmazhat). Az onnan érkező, kéretlen levelek a **SPAM** mappába kerülnek, amelyet egérjobb klikkel üríthetünk. Amennyiben valamelyik levelet mégis megtartandónak ítéljük, úgy a levelet megfogva, áthúzzuk a megfelelő mappába (drag & drop). *Központi spam kezelés esetén, a rendszer döntését felülbírálhatjuk, a megbízható helyekről szintén készíthetünk egy maximum 100 elemű listát.* 

### <u>Levélírás</u>

A betű formátumát, a szerkesztés módját tudjuk megváltoztatni. Amennyiben a HTML szerkesztést választjuk, levélíráskor megjelennek a betű- és bekezdés formázó

| 🖂 Levelek | 🕹 Cír    | mjegyzék   | <b>N</b>     | laptár     | 🖉 Fela     | adatok |           | Dokum  | ientum | ok [     | Beáilítá | sok   |     | evélírás  |           |  |   |   |
|-----------|----------|------------|--------------|------------|------------|--------|-----------|--------|--------|----------|----------|-------|-----|-----------|-----------|--|---|---|
| 🖂 Küldés  | 🔀 Mégse  | em 👳       | Mentés p     | iszkozati  | ként 🕼     | Melléi | klet csal | tolása | ₩н     | elyesírá | s 🔟 Ala  | áírás | •   | Beállítás | ok 🔻      |  |   |   |
| Címzett:  |          |            |              |            |            |        |           |        |        |          |          |       |     |           |           |  |   | _ |
| Másolat:  |          |            |              |            |            |        |           |        |        |          |          |       |     |           |           |  |   |   |
| Tárgy:    |          |            |              |            |            |        |           |        |        |          |          |       |     |           |           |  |   | _ |
|           | Húzza át | az asztalr | ól a fájloi  | kat a leve | élhez való | csatol | áshoz,    |        |        |          |          |       |     |           |           |  |   |   |
| Times New | Roman 🔻  | 3 (12pt)   | <b>▼</b> § • | · E        | +   :=     | : •    | ₫,        | B      | 5 I    | U        | A 🔳      | - 1   | A T | •]        | <b>\$</b> |  | 0 | • |
|           |          |            |              |            |            |        |           |        |        |          |          |       |     | 111       |           |  |   |   |
|           |          |            |              |            |            |        |           |        |        |          |          |       |     |           |           |  |   |   |

ikonok. A **Piszkozatok** és **Elküldöttek** mappák használatát is itt adjuk meg. Szintén itt állítjuk be, hogy **Válasz** illetve **Továbbítás** esetén az új levél tartalmazza-e, és milyen módon az eredeti üzenetet. Itt kellene beállítani, de sajnos a rendszer nem kezeli, az

| Idézze a              | az eredeti üzenetet 💌    | 🗹 Előtag használata        | Fejlécek beilleszté |
|-----------------------|--------------------------|----------------------------|---------------------|
| Továbbítás: Amikor to | vábbít (forward) egy e-  | mail üzenetet:             |                     |
| Tartalma              | azza az eredeti üzenete  | t mellékletként csatolva 🔻 |                     |
| Előtag: Az eredet     | i üzenet sorai elé beszú | randó jel:                 |                     |
|                       | 01                       |                            |                     |

elküldött levelek kézbesítésének visszaigazolását. Az üzenetek fogadásának beállításánál, engedélyezhetjük az automatikus válaszüzenet, mintegy evvel jelezve, hogy a kézbesítés és az olvasás sikeres volt. Ezt a visszajelzést nem biztos, hogy megkapjuk, a partner hozzájárulása is szükséges.

#### <u>Aláírások</u>

Leveleinket, üzeneteinket elláthatjuk automatikusan aláírással, a lehetséges mintákat itt hozzuk létre. Ha HTML formátumot választunk, megválaszthatjuk a betű típusát, színét, hátterét, elválasztó vonalat-, képet-, hivatkozást szúrhatunk be. Ez a formátum csak akkor jelenik meg levélíráskor, ha a *Levélírás* beállításnál is a HTML módot választottuk! Aláírás használatánál válasszuk **Az idézett üzenetek fölé** opciót, ebben az esetben ugyanis az újonnan szerkesztett üzenetünk alá, a korábbi üzenetek

| Aláírások<br>Aláírás hozzáadása              | Aláírás neve: Hivatalos                                                                                                    |
|----------------------------------------------|----------------------------------------------------------------------------------------------------|
| Aláírás<br>ūdv,<br>Údvozlettel:<br>Hivatalos | Times New Roman * 3(12pt) * § * E * B I U A * A * - Image: A * A * - Image: A * A * A * - Image: A * A * A * A * A * A * A * A * A * A |
| Megjegyzés: Az üres                          | irtalmú vagy név nélküli aláírások figyelmen kívül hagyva                                                                              |
| Aláírás használa                             | <u> </u>                                                                                                    |
| Aláírás elhelye                              | se: 💿 Az idézett üzenetek fölé 🕥 🔿 A levél legvégére                                                                                   |

(válasz/továbbítás) fölé kerül az aláírásunk.

### <u>Postafiókok</u>

Alapértelmezett esetben, ebben a menüpontban nem kell beállításokat végeznünk.

| Postafiókok                                                                                           |                                                                                                    |                                                                                                    |                                                                            |
|----------------------------------------------------------------------------------------------------|----------------------------------------------------------------------------------------------------|----------------------------------------------------------------------------------------------------|----------------------------------------------------------------------------|
| Postafiók neve                                                                                        | Státusz                                                                                                    | E-mail cim                                                                                                    | Tipus                                                                      |
| Alapértelmezett                                                                                       | Ok                                                                                                    | .gabor@it.ppke.hu                                                                                                    | Elsődleges                                                                 |
| Külső fiók                                                                                            | Ok.                                                                                                    | bela@pelda.hu                                                                                                    | IMAP                                                                       |
| Baráti                                                                                                | Ok                                                                                                    | gabor@it.ppke.hu                                                                                                    | Küldő típus                                                                |
| Törlés                                                                                                |                                                                                                    |                                                                                                    | Külső postafiók hozzáadása (Küldő tipus hozzáadása                         |
| (üldő típus beállítás                                                                                 | ok                                                                                                    |                                                                                                    |                                                                            |
| <üldő típus beállítás                                                                                 | ok<br>A "hüldő tipusok"                                                                                                    | egilségével könnyen be tud állítani különböző adatokat a küldendő emailh                                                                                                    | ez. Például, ha egyes esetekben más feladónévvel(válaszcimmel akar emaik   |
| Küldő típus beállítás                                                                                 | ok<br>A "hüldő tipusok"<br>küldeni, készitsen                                                                                   | ngitologi-vel lännyen be tud älliteri különböző adatokat a küldendő emailh<br>efhez egy külön küldő nevet.                                                                                | ez. Féldául, ha egyes esetelben nás feladónérvel/válaszóhmel akar emait    |
| Küldő típus beállítás<br>Küldő típus megnevezése                                                      | <b>ok</b><br>A "küldő típusok"<br>küldeni, késztsen<br>Baráki                                                                   | segtségével környen be tud álltani különböző adatokat a küldendő emallt<br>ethez egy külön küldő nevet.                                                                                   | ez. Például, ha egyes esetetben más feladónérvel/válaszcimmel akar emaik   |
| Küldő típus beállítás<br>Küldő típus megnevezése<br>Az ebből a postafiókból kü                        | ok<br>A "küldő típusok"<br>küldeni, kásztsen<br>s Baráti<br>Idött levelek be                                                    | segbalgelvel komvyen be tud ällten különbüső adatokat a küldendő emalh<br>elheze egy külden küldő nevet.<br>Milkásait                                                                     | ez. Például, ha egyes esetelőben más feladónévvel/válaszcimmel akar emaik  |
| Küldő típus beállítás<br>Küldő típus megnevezése<br>Az ebből a postafiókból kü<br>Feladó              | OK<br>A "küldő típusok"<br>küldeni, kásztsen<br>Baráti<br>Idött levelek be<br>Válassza ki a neve                                | egtségével könnyen be tud álitani különösző adatokat a küldendő emaith<br>ahtez egy külön küldő nevet.<br>alitt ásast<br>a m a levelek 110365 mesőjébe lerüljön                           | ez. Példsú, ha egyes esetelben más feladónérvel/válaszómmel akar emait     |
| Küldő típus beállítás<br>Küldő típus megnevezése<br>Az ebből a postafiókból kü<br>Feladó              | ok<br>A "hüldő típusok"<br>küldeni, késziksen<br>E Baráti<br>Idött levelek be:<br>Válassza ki a neve<br>Pityuka                 | egitségével könnyen be tud álitani különböző adatokat a küldendő ensih<br>ethez egy külön küdő nevet.<br>alilkásai:<br>t eni a levelek Trüdőr mezőjébe lerrüjön<br>gabortjelt gola hu •   | ez. Példád, ha egyes esetelben más felsdónérvel/válaszómnei akar emait     |
| Küldő típus beállítás<br>Küldő típus megnevezése<br>Az ebből a postalíókhól kü<br>Feladó<br>Válaszcím | ok<br>A "hüldő típusok"<br>küldeni, késziksen<br>Baráti<br>Idött levelek be:<br>Válassza ki a neve<br>Pityuka<br>: "Reolv-to"   | egitségével környven be tud álitani különböző adatakat a külömdő emaih<br>ehinez egy külön külőő nevet.<br>Milkásaic<br>t ani a levelek 'külőő' mesőjébe lerdőjön<br>gabortjit: poko hu • | ez. Például, ha egyes eseteleben más feladónérvel/válaszcimmel akar emait  |
| Küldő típus beállítás<br>Küldő típus megnevezése<br>Az ebből a postafiókból kü<br>Feladá              | OK<br>A "küldő típusok"<br>küldeni, késztsen<br>E Baréti<br>Idött levelek be:                                                   | egitségével környen be tud álitari különbözű adatolat a külémdő emaih<br>ethez egy külön küdő nevet.<br>allításaic                                                                        | ez. Például, ha egyes esetetben más feladóriérvel(válaszcilmmel akar emait |
| Küldő típus beállítás<br>Küldő típus megnevezése<br>Az ebböl a postalíókból kü<br>Feladó<br>Válaszcím | ok<br>A "häädö tipussol"<br>küldeni, käsziksen<br>Baräki<br>Idött levelek be:<br>Välassza ki a nevro<br>Pityuka<br>: "Reply-to" | egitségével környen be tud álitani küknösső adatalat a küdendő emaih<br>ethez egy külön küdő nevet.<br>allításaic<br>t ani a levelek 'rüldő' mesőjébe herüljön<br>gaborgit gola-hu •      | ez. Például, ha egyes esetelben más felsadónévvel/válaszcimmel akar emait  |
| Küldő típus beállítás<br>Küldő típus megnevezése<br>Az ebből a postafiókból kü<br>Feladó<br>Válaszcím | ok<br>A "hüldö tipusok"<br>küldeni, késziksen<br>E Baráki<br>Idött levelek be:<br>Válassza ki a nevr<br>Pityuka<br>: Pityuka    | egitzőgével környen be tud álltari különbüső edatokat a különdő enalít<br>elhez egy külön külöf mest.<br>Allkásai:<br>t ani a levelek Yülöfő mesőjébe kerüljön<br>gaborgitt gole.hu •     | ez. Például, ha egyes esetekben más feladónévvel/válaszcimnel akar emaik   |

Beléptetés után automatikusan létrejön az Alapértelmezett postafiók, amit se átírni, se törölni nem tudunk. Amennyiben több e-mail címmel rendelkezünk, akkor

megadhatjuk, hogy melyiknek a nevében küldjük el levelünket. Válasszuk a Küldő típus

hozzáadása gombot és a lenyíló menüből válasszuk ki a küldő címet. Levélíráskor a

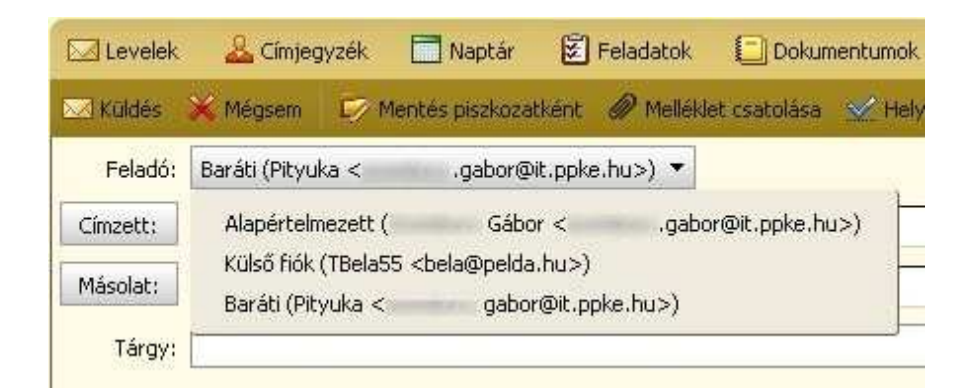

**Feladó**-nál, egy legördülő menü jelenik meg, amiből kiválaszthatjuk az éppen szükséges postafiókot. Szintén ezen a felületen állítjuk be, hogy melyik aláírás minta jelenjen meg - vagy ne jelenjen meg - automatikusan levélíráskor.

# <u>E-mail szűrők</u>

E-mail szűrők beállítása, a levelek csoportosítása fejezetben található.

## Címjegyzék

A mindösszesen hat jelölőnégyzet mellé írt magyarázat, nem igényel útmutatást.

### Naptár

• Általános

Alapértelmezett naptár nézet, a hét kezdőnapjának, a mini naptár engedélyezésének-, valamint heteinek megjelenítésének és beállításának lehetősége. A naptári emlékeztetők módjait is itt tudjuk megválasztani.

- Elfoglaltság létrehozása
   Az elfoglaltsági gyorsrögzítő kikapcsolása, egy naptári időpontra kattintva, rögtön a részletes elfoglaltsági nézet jelenik meg. A részletes elfoglaltsági nézetben, az időzóna ki-, bekapcsolása.
- Jogosultságok

Szabad és foglalt bejegyzések láthatóságának engedélyezése, vagy tiltása. Meghívások engedélyezése és tiltása. Ezen menüpont alatt beállíthatjuk, hogy a visszautasított meghívó, automatikus válaszlevelet kapjon az elutasítás tényéről.

### Megosztás megosztása

Egy felületen menedzselhetjük megosztásainkat, létrehozhatunk, visszavonhatunk és módosíthatunk megosztásokat, melyek az eszköztár elemeiből kerülhetnek ki (Levelek, Címjegyzék, Naptár, Feladatok). Megosztani az érintett mappára történő jobb egér klikk-el, vagy a Beállítások/Megosztás/Mappa megosztás-nál lehet.

| tok<br>t                                  | Típus E<br>Feladat lista                                                                                   | Ingedély                                                                                                    | Műveletek                                                                                                    |
|-------------------------------------------|----------------------------------------------------------------------------------------------------|----------------------------------------------------------------------------------------------------|----------------------------------------------------------------------------------------------------|
| tok<br>E                                  | Feladat lista                                                                                              |                                                                                                    |                                                                                                    |
| É                                         |                                                                                                    | Visszavont                                                                                                    |                                                                                                    |
|                                           | Feladat lista                                                                                              | Olvasó                                                                                                    | Szerkesztés Visszavont Újraküldés                                                                                                    |
|                                           | Feladat lista                                                                                              | Olvasó                                                                                                    | Visszavont                                                                                                    |
| yek                                       | Címjegyzék                                                                                                 | Olvasó                                                                                                    | Visszavont                                                                                                    |
| lság naptár                               | Naptár                                                                                                    | Olvasó                                                                                                    | Visszavont                                                                                                    |
| lság naptár                               | Naptár                                                                                                    | Olvasó                                                                                                    | Szerkesztés Visszavont Újraküldés                                                                                                    |
| yvíjtött címek                            | Címjegyzék                                                                                                 | Olvasó                                                                                                    | Visszavont                                                                                                    |
| tok                                       | Feladat lista                                                                                              | Manager                                                                                                    | Szerkesztés Visszavont Újraküldés                                                                                                    |
| majd nyomja meg a "megosztás" gombot.<br> |                                                                                                    |                                                                                                    |                                                                                                    |
|                                           | yek<br>Sság naptár<br>Iság naptár<br>gyűjtött címek<br>tok<br>majd nyomja meg a "megosztás" gombot.<br>tás | yek Cinjegyzék Sig naptár Naptár Sig naptár Alaptár Sig naptár Maptár Sig naptár Sig naptár Maptár Sig naptár Ginjegyzék Sig naptár Cinjegyzék Sig Naptár Sig Naptár Sig Na | yek Cinjegyzék Olvasó<br>Iság naptár Naptár Olvasó<br>ság naptár Cinjegyzék Olvasó<br>gyűjtött cínek Cinjegyzék Olvasó<br>tok Feladat list a Maneger<br>majd nyomja meg a "megosztás" gombot, |

Megosztás létrehozásakor, a másik fél egy e-mailt kap a lehetőségről, amelyet vagy elfogad, vagy elutasít. Csak ez után kerül be a listába az új listaelem. Visszavonni, a fentiekkel megegyező módon lehet.

## Import/Export

| .gabt.ppke.hu<br>7.7 MB / korlátlan                                 | Levelek  | 🚨 Címjegyzék | 🔜 Naptár                               | 🕄 Feladatol                            | k 🚺 Doku |
|---------------------------------------------------------------------|----------|--------------|----------------------------------------|----------------------------------------|----------|
| ▼ Beállítások                                                       | T Mentés | 🗙 Méasem     |                                        |                                        |          |
| <ul> <li>Általános</li> <li>Levelek</li> <li>Levélírás</li> </ul>   | Impor    | t            |                                        |                                        |          |
| 🗹 Aláírások<br>🌵 Postafiókok                                        |          | File         | : \D                                   | 0C\Zimbra\                             | Tallózás |
| 🌳 E-mail szűrők                                                     |          | Típus        | Auto-Detect                            | -                                      |          |
| L Címjegyzék<br>☐ Naptár<br>L Megosztás<br>♀ Azonnali beszélgetések |          | Cél          | Auto-Dete<br>Account Co<br>Yahoo! Co   | ct<br>ontacts<br>ntacts                |          |
| 🚭 Import / Export                                                   |          |              | Outlook 20                             | 100 Contacts                           |          |
| <ul> <li>Gyorsbillentyűk</li> <li>Zimlet-ek</li> </ul>              | Expor    | t            | Outlook 20<br>Outlook Co<br>Thunderbir | 103 Contacts<br>ontacts<br>rd Contacts |          |

Egy menüpont alatt személyes adatainkat, úgymint levelek – csatolmányok is -, feladatok, címjegyzék, dokumentumok, naptár - menthetjük el, illetve tölthetjük vissza. A tartalommező, e két funkciónak megfelelően két részre oszlik.

Névjegykártya exportálására csak több lépésen keresztül van lehetőség, de importálása egy lépésben megoldott.

#### **Importálás**

Az alábbi kiterjesztésű fájlokat tudjuk importálni:

| xxx.CSV | címjegyzék        |
|---------|-------------------|
| xxx.vcf | névjegy           |
| xxx.iCS | naptár(iCalendar) |
|         |                   |

xxx.tgz az összes, korábban Zimbrából mentett személyes adatok

Fájlok importálásánál - a kiterjesztések alapján - a program automatikusan megadja a cél mappa helyét. Naptár és névjegy importálásánál, **Típus** választási lehetőség nem adódik, a cél mappát kell csak kiválasztanunk, ahol vagy létrehozunk újat, vagy egy meglévőbe importálunk. Címjegyzék importálásnál, amennyiben tudjuk a forrás fájl eredetét, válasszuk azt, ennek hiányában az **Auto-Detect** beállítást választjuk. Eltérő kiterjesztések esetén, az **Import** után hibaüzenetet kapunk.

Névjegy és címjegyzék importálásánál a rendszer nem kérdezi, hogy az azonos nevű bejegyzésekkel mi történjen, hanem hozzáfűzi a meglévőkhöz. Ez azt jelenti, ha több helyről szedjük össze a névjegyeket (címjegyzéket) előfordulhat, hogy azonos névvel több névjegykártyát találunk, akár eltérő tartalommal is.

Korábban lementett személyes adatainkat (xxx.tgz) a következőképpen tudjuk visszatölteni.

- A Haladó beállítások jelölőt nem pipáljuk ki, ekkor a rendszer minden mappába az oda tartozó bejegyzéseket bemásolja. Ez tulajdonképpen egy biztonsági másolat visszaállítása (backup). Mappák, csatolmányok az eredeti állapotban kerülnek visszaállításra. Az előforduló ismétlődések feloldására a következő lehetőségek adódnak:
  - o Figyelmen kívül hagyás a meglévő adatok megmaradnak,
  - o Módosítás
  - Csere az újat hozzáadja, a meglévőt felülírja a tömörítettben levővel
  - Alaphelyzet importálás előtt a célmappában, minden adat és mappa törlésre kerül.

 Amennyiben a biztonsági mentésből csak bizonyos elemeket szeretnénk visszatölteni, akkor azt a Haladó beállítások jelölő kipipálásával, majd a

| Levelek  | 🤽 Címjegyzék       | 🔲 Naptár      | 🗭 Feladatok                           | Dokumentumok           | E Beálltások        |
|----------|--------------------|---------------|---------------------------------------|------------------------|---------------------|
| 🗐 Mentés | 💥 Mégsem           |               |                                       |                        |                     |
| Impo     | rt                 |               |                                       |                        |                     |
|          | Fil                | e: Minden ma  | \DOC\Zimbra\                          | allózás                |                     |
|          | Ütközések feloldás | a: 💿 Figye    | lmen kívül hagyás                     | 🔘 Módosítás 🔘 🤇        | Csere 🔿 Alaphelyzet |
|          | Adat típuso        | k: Minden map | ó beállítások<br>pa beillesztése a kö | ivetkező alkalmazásokb | abdi:               |
|          |                    | 🗹 🖾 G         | eladatok 🗌 🚨                          | Cimjegyzék 🛛 🗹 🛛       | Naptar              |
|          |                    |               |                                       |                        | Import              |

szükséges mappák kiválasztásával tudjuk megtenni.

#### **Exportálás**

Exportálás esetén, a címjegyzéken és a naptáron kívül a teljes postafiókot címjegyzékkel, naptárral együtt - könyvtár szinten, csatolmányokkal együtt le tudjuk menteni. Ezzel mintegy backup mentést tudunk végezni. Az első kettő mentése esetén szabványos kiterjesztésű fájlok jönnek létre (.csv, .ics), míg a teljes mentésnél egy

| 1 | Típus:          Postařiók         Naptár         Címjegyzék         A postafiók exportálható "Tar-GZIp" (.tgz) formátumba,            Forrás:         Minden mappa           Postafiók         Minden mappa |  |
|---|----------------------------------------------------------------------------------------------------|--|
|   | Haladó beállítások                                                                                                    |  |

tömörített fájlt kapunk(.tgz). Ha megnyitjuk, látjuk a rendszer által használt könyvtárakat, benne a fájlokat. A **Spam** és **Törölt elemek** nem kerülnek exportálásra. A **Forrás:** választási lehetőségnél, szűkíthetjük a menteni kívánt mappákat, míg a **Postafiók** mentésnél jelentkező **Haladó beállítások**-at használva, az adattípusokat szűkíthetjük.

Névjegykártya exportálása esetén a **Postafiók**  $\rightarrow$  **Haladó beállítások** opciót választjuk, csak a **Címjegyzéket** hagyjuk megjelölve, majd az **Egyéb** jelölőnégyzetet is kiválasztjuk. Ha a szűrő mezőt üresen hagyjuk, a teljes címjegyzék névjegykártyái exportálásra kerülnek, egyéb esetben a keresett személy névét írjuk be. A létrehozott tömörített fájlban, kibontás után, az eredeti könyvtárszinten megtaláljuk a \*.vcf kiterjesztésű kártyát.

| Export                                                               |              |
|----------------------------------------------------------------------|--------------|
| Típus:                                                               |              |
| elaladó beállitások                                                  |              |
| Adat típusok: Minden mappa beillesztése a következő alkalmazásokból: |              |
| Kereső szűrő: gyula                                                  |              |
| Egyéb: 🕢 Isak fájlok exportálása, meta data kihagyása                |              |
|                                                                      | Export       |
|                                                                      |              |
| 🙏 😥 Barátok listája                                                  | fim beta i 🐼 |

# Levelező kliensek konfigurálása

# Zimbra Desktop

Telepítés után a **Zimbra Desktop** a következő képernyővel indul, válasszuk a Zimbra Felhasználói típust.

| 🔤 Zimbra Desktop |                                                             |          | - 🗆 🛛 |
|------------------|-------------------------------------------------------------|----------|-------|
| ⊾Zîmbr           | Desktop<br>™                                                |          | N     |
| MY ACCOUNTS      | ADD NEW ACCOUNT                                             |          |       |
| Account Type:    | Select Account Type<br>Select Account Type<br>Zimbra        |          |       |
| hème •           | I'amaii<br>Yahool<br>Microsoft Exchange IMAP<br>IMAP<br>POP | s - open |       |

Az alábbi képernyő alapján állítsuk be hozzáférésünket, a szerverhez, majd mentsük el.

| Account Type:      | Zimbra                                                                                                    | M                                                                                                    |
|--------------------|----------------------------------------------------------------------------------------------------|----------------------------------------------------------------------------------------------------|
| Z                  | Zimbra Collaboration Suite Network Edition and<br>5.0 and later are supported. Verify server com<br>administrator. To learn more about Zimbra Colla | Open Source Edition servers release<br>patibility with your system<br>aboration Suite, visit www.zimbra.com |
| Account Name:      | and the strength                                                                                                    |                                                                                                    |
| Email Address:     | @it.ppke.hu                                                                                                    |                                                                                                    |
| Password:          |                                                                                                    | -                                                                                                    |
| Incoming Server:   | mail.ppke.hu                                                                                                    | Port: 443 Edit                                                                                              |
| Security:          | 🛇 None 🔘 SSL                                                                                                    |                                                                                                    |
| Synchronization Se | tings                                                                                                    |                                                                                                    |
| Check Messages:    | every 5 minutes                                                                                                    |                                                                                                    |
| Validate and Sav   | #***                                                                                                    | Cancel                                                                                                    |
|                    |                                                                                                    |                                                                                                    |

Helyes beállítások után a következő képernyő jelenik meg: Felhasználó hozzáadva:x y, majd a szinkronizáció is elindul magától. Ezután használatba vehetjük új levelező

programunkat (Launch Desktop), amihez egyenlőre magyar fordítás még nem áll rendelkezésre.

| Edit Delete Reset Reindex |
|---------------------------|
| ₹2 syncing                |
|                           |
|                           |

#### Microsoft Outlook

**Eszközök** / **Beállítások** / **Levelezés beállításai** munkalapfület kiválasztva, majd az e- mai fiókok gombra kattintva, bejelöljük az első választási lehetőséget. A

| iókbeállításo             | K.                                                                                                    |    |
|---------------------------|----------------------------------------------------------------------------------------------------|----|
| E-mail fióko<br>Lehetőség | <b>k</b><br>je van a fiókok módosítására vagy törlésére. A kijelölt fiók beállításait megváltoztathatja.                                                            |    |
| E-mail Adatfá             | lok 🛛 RSS-hírcsatornák 🖷 SharePoint listák 🗍 Internetes naptárak 🖷 Közzétett naptárak 🗏 Címjegyzékek                                                                |    |
| 😭 Új) 🛠                   | Javítás 📸 Módosítás 📀 Beállitás alapértelmezettként 🗙 Eltávolítás 🔹 🗸                                                                                               |    |
| Új e-mail fi              | ók felvétele                                                                                                    |    |
| E-mail sz                 | olgáltatás kiválasztása                                                                                                    | Ť. |
|                           | Vincrosoft Exchange, PUP3, Inner vagy ni i P<br>Kapcsolódás egy, az internetszolgáltatónál vagy a szervezet Microsoft<br>Exchange-kiszolgáltán lévő e-mail fiókhoz. |    |
|                           | 🔾 Egyéb                                                                                                    |    |
|                           | Kapcsolódás az egyik alábbi típusú kiszolgálóhoz:                                                                                                    |    |
|                           | Outlook mobilszolgáltatás (szöveges üzenetek küldése)                                                                                                    |    |

következő ablakon válasszuk a **Kiszolgálóbeállítások** kézi megadását, majd az **internetes e-mail szolgáltatást**. A következő ábra megmutatja a kiszolgáló beállítást. Azért választottuk korábban a kézi beállítást, mert az Outlook alapértelmezetten POP3 fióktípust próbál használni, nekünk pedig IMAP típusra van szükségünk. A **További beállítások** alatt beállítjuk a következő paramétereket:

| Internetalapú levelezés beállí<br>Az e-mail fiók működéséhez az | t <b>ásai</b><br>összes alábbi beállítást meg kell adr                                                         | nia.                                                                        |
|-----------------------------------------------------------------|----------------------------------------------------------------------------------------------------|-----------------------------------------------------------------------------|
| Felhasználói adatok                                             |                                                                                                    | Fiók beállításainak tesztelése                                              |
| Név:                                                            |                                                                                                    | A kért adatok megadása után célszerű a fiókot az                            |
| E-mail cím:                                                     | .gabor@it.ppke.hu                                                                                              | alabbi gömbra kattintva tesztelni. (Ehhez hálózati<br>kapcsolat szükséges.) |
| Kiszolgálóadatok                                                | a the second to                                                                                                |                                                                             |
| Fiók típusa:                                                    | IMAP                                                                                                    | (Fiók beállításainak tesztelése)                                            |
| Bejövő üzenetek kiszolgálója:                                   | mail.ppke.hu                                                                                                   | 2                                                                           |
| Kimenő levelek kiszolgálója (SMTP):                             | mail.ppke.hu                                                                                                   |                                                                             |
| Bejelentkezési adatok                                           | Construction of the second second second second second second second second second second second second second |                                                                             |
| Felhasználónév:                                                 | .gabor@it.ppke.hu                                                                                              |                                                                             |
| Jelszó:                                                         | *****                                                                                                    |                                                                             |
| 🗹 Jelszó                                                        | tárolása                                                                                                    |                                                                             |
| Biztonságos jelszó-hitelesítés (SP<br>bejelentkezéshez          | A) megkövetelése a                                                                                             | 1<br>További beállítások                                                    |
|                                                                 |                                                                                                    | < Vissza Tovább > Mégse                                                     |

| Internet alapú levelezés beállításai 🛛 🛛 🔛                                                                                                  | Internet alapú levelezés beállításai                                                                                                    |
|----------------------------------------------------------------------------------------------------|----------------------------------------------------------------------------------------------------|
| Általános Mappák Kimenő levelek kiszolgálója Kapcsolat Speciális                                                                            | Általános Mappák Kimenő levelek kiszolgálója Kapcsolat Speciális                                                                                                    |
| Levelezési fiók<br>Írja be, hogy milyen néven szeretne hivatkozni erre a fiókra. Például:<br>"Munka" vagy "Microsoft levelezési kiszolgáló" | <ul> <li>A kimenő levelek kiszolgálója (SMTP) hitelesítést igényel</li> <li>A bejövő levelek kiszolgálójával azonos beállítások használata</li> <li>Bejelentkezés a következő adatokkal</li> </ul> |
| Fovéh adatok                                                                                                    | Felhasználónév:                                                                                                    |
| Szervezet:                                                                                                    | I Jelszó tárolása<br>☐ Biztonságos jelszó-hitelesítés (SPA) megkövetelése                                                                                                    |
| OK Mégse                                                                                                    | OK Mégse                                                                                                    |

Beállítások után teszteljük le a kapcsolatot, majd visszatérve az Outlook főoldalra a levelek alatt megtaláljuk az újonnan létrehozott postafiókunkat e-mail címünkkel elnevezve. A fenti beállítások után leveleink még fenn tárolódnak a szerveren.

| Általános Mappák Kimenő levelek kiszolgálója Kapcsolat Speciális                | Eráil Szerkesztés Nézet Ugrás E                                                                           |
|---------------------------------------------------------------------------------|----------------------------------------------------------------------------------------------------|
| Kiszolgáló portszámai<br>Bejövő levelek kiszolgálója (IMAP): 143 Alapértelmezés | Keresés címjegyzékben 👻 🔘 🚽                                                                               |
| Kimenő levelek kiszolgálója (SMTP): 587                                         | Levelek «                                                                                                 |
| A következő típusú titkosított kapcsolat használata: Nincs                      | Levelezési mappák 🛛 🛠                                                                                     |
| Kiszolgáló időkorlátja – – – – – – – – – – – – – – – – – – –                    | 🔎 Minden levél 👻                                                                                          |
| Mappák<br>A gyökérmappa elérési útja:                                           | Személyes mappák     .gabor@it.ppke.hu     Beérkezett üzenetek (2)     Go Levélszemét     Keresési mappák |

#### Mozilla Thunderbird

Menüből válasszuk az **Eszközök** / **Postafiókok beállításai**-t. Először megadjuk a postafiókhoz a hozzáférést, majd a kiszolgáló paramétereink beállítása következik.

| gabor@it.ppke.hu                                                                                                    | Postafiók beállításai - <zsombory.gabor@it.ppke.hu></zsombory.gabor@it.ppke.hu>                                                                                                    |
|----------------------------------------------------------------------------------------------------|----------------------------------------------------------------------------------------------------|
| Kiszolgaló beallitasai<br>Másolatok és mappák<br>Címzés és szerkesztés<br>Levélszemét<br>Szinkronizálás és tárhely<br>Tértivevények<br>Biztonság<br>Helyi mappák<br>Levélszemét<br>Lemezterület<br>Levélküldő kiszolgáló (SMTP) | Postafiók neve       .gabor@it.ppke.hu       szabadon választható         Alapértelmezett személyazonosság       Minden postafióknál be lehet állítani különböző személyi adatokat, ezeket a címzett látja a levél olvasásakor         Név:                 |
| Postafiók-műveletek •                                                                                                    | Aláírás fájlból (szöveg, HTML vagy kép):     Iallózás     A vCard csatolása a levelekhez     Névjegy szerkesztése     Levélgüldő kiszolgáló (SMTP): zsombory.gabor@it.ppke.hu - mail.ppke.hu (Alapértelmezett)     Személyazonosságok kezelése     OK Mégse |

| Kiszolgało bealiitasai<br>Másolatok és mappák<br>Címzés és szerkesztés<br>Levélszemét                                                  | Kiszolgálótípus: IMAP levelező-kiszolgáló<br>Kiszolgáló: mail.opke.bu Port: 143 Alapértelmezett: 143                                                                                                    |
|----------------------------------------------------------------------------------------------------|----------------------------------------------------------------------------------------------------|
| Szinkronizálás és tárhely<br>Tértivevények<br>Biztonság<br>Helyi mappák<br>Levélszemét<br>Lemezterület<br>Levélküldő kiszolgáló (SMTP) | Eelhasználói név      gabor@it.ppk         Biztonsági beállítások         Kapcsolat biztonsága:         STARTTLS         Hitelesítési módszer:         Normál jelszó         Víj üzgnetek ellenőrzése indításkor         Új üzgnetek ellenőrzése         10         percenként         Úzenet törlésekor:         Ó Áthelyezés ebbe a mappába:         Törölt elemek         Megjelölés töröltként         Törés gzonnal         A Beérkezett üzenetek mappa kitisztítása kilépéskor         Haladó         Helyi könyvtár: |
|                                                                                                    | C:\Documents and Settings\PPKE-ITK\Application Data\Thunderbird\Profiles\8huya1s8.c                                                                                                    |

A levélküldő kiszolgálót egy másik munkalapon kel beállítani. Új postafiók létrehozása esetén válasszuk a **Hozzáadás** gombot, meglévő esetén pedig a **Szerkesztés**-t.

| <ul> <li>.gabor@it.ppke.hu</li> <li>Kiszolgáló beállításai</li> <li>Másolatok és mappák</li> <li>Címzés és szerkesztés</li> <li>Levélszemét</li> <li>Szinkronizálás és tárhely</li> <li>Tértivevények</li> <li>Biztonság</li> <li>Helyi mappák</li> <li>Levélszemét</li> </ul> | Levélküldő (SMTP) kiszolgáló beállításai         Bár egynél több levélküldő kiszolgáló (SMTP) is megadható, ez csak gyakorlott felhasználóknak javasolt.<br>Több SMTP-kiszolgáló beállítása hibákat okozhat az üzenetek küldésekor. |                                           |          |  |  |  |                             |                                                                                                  |                                                         |                                                |  |  |  |
|----------------------------------------------------------------------------------------------------|----------------------------------------------------------------------------------------------------|-------------------------------------------|----------|--|--|--|-----------------------------|--------------------------------------------------------------------------------------------------|---------------------------------------------------------|------------------------------------------------|--|--|--|
|                                                                                                    |                                                                                                    |                                           |          |  |  |  |                             | Lefrást zpince megadus SMTP-kiszolgáló                                                           |                                                         |                                                |  |  |  |
|                                                                                                    |                                                                                                    |                                           |          |  |  |  | Levelkuldo Nszolgało (SMTP) | Kiszolgáló neve:<br>Port:<br>Felhasználói név:<br>Hítelesítési módszer:<br>Kapcsolat biztonsága: | mail.ppke.hu<br>587 .gabor<br>Normál jelszó<br>STARTTLS | Beállítások<br>Leírás:<br>Kiszolgáló:<br>Port: |  |  |  |
| mail.ppke.hu                                                                                                    |                                                                                                    |                                           |          |  |  |  |                             |                                                                                                  |                                                         |                                                |  |  |  |
| 587                                                                                                    | Alapértelmezett:                                                                                                    | 25                                        |          |  |  |  |                             |                                                                                                  |                                                         |                                                |  |  |  |
| Biztonság és<br>Kapcsolat <u>b</u> i<br><u>H</u> itelesítési r<br><u>F</u> elhasználó                                                                                                    | s hitelesítés<br>iztonsága:<br>módszer:<br>i név:                                                                                                    | STARTTLS<br>Normál jelszó<br>.gabor<br>OK | @it.ppke |  |  |  |                             |                                                                                                  |                                                         |                                                |  |  |  |
| Postafiók-műveletek •                                                                                                    | ī                                                                                                    |                                           |          |  |  |  |                             |                                                                                                  |                                                         |                                                |  |  |  |